# Wholesale Job Aid: UHMGo Submission with Initial Disclosures (01/03/23)

#### \*\*\*Be sure to use Chrome as browser\*\*\*

For Technical Support, reach out to UHMGo Support at:

#### Need Assistance?

For technical assistance with UHMGO, please contact uhmgosupport@uhm.com (8:00 am - 7:00 pm EST) or call 844-399-9825 (9:00 am - 6:30 pm EST)

#### Training Video of this process at: <a href="https://vimeo.com/656268014/60afb6bd95">https://vimeo.com/656268014/60afb6bd95</a>

| ASK UHM                  |                                                                   |
|--------------------------|-------------------------------------------------------------------|
| НОМЕ                     |                                                                   |
| CURRENT SERVICE LEVELS   |                                                                   |
| START LOAN               | Wholesale Training Videos                                         |
| PRICING                  | Submitting Your Loan/Completing Initial Disclosures for Your Loan |
| MBS DASHBOARD            | Pricing/Locking Your Loan                                         |
| PIPELINE                 | Underwriting Your Loan                                            |
| MESSAGES                 | General Information                                               |
| ALERTS                   |                                                                   |
| LOCKS                    | Non-Delegated Correspondent Training Videos                       |
| ORDER APPRAISALS         | Submitting Your Loan                                              |
| APPROVED PMI PROVIDERS & | Pricing/Locking Your Loan                                         |
| PRODUCTION BULLETINS     | ▶ Underwriting Your Loan                                          |
|                          | ► Closing Your Loan                                               |
| POLICIES & DISCLOSURES   | General Information                                               |
|                          |                                                                   |
| HOW ARE WE DOING?        |                                                                   |

\*If you want to take advantage of our Quick Lock option (locking loan without uploading the 3.4 file, go into "Pricing" on the left menu bar and complete the screen. Click "Get Pricing" and select rate (green box with white check ? ). Select "Request Click Lock" green box. *You can access the Quick Lock Job Aid in UHMGo and also view the training video.* 

#### **Quick Lock in UHMGo:**

| Loan Scenario 🖻 🖸 🚨     |                |                       |                              | Pricing Details                                        | 1                     |
|-------------------------|----------------|-----------------------|------------------------------|--------------------------------------------------------|-----------------------|
| Mortgage Information    |                | ~                     |                              |                                                        |                       |
| Loan type *             | Conventional V | Channel*              | Wholesale V                  | Seller contribution                                    | 0                     |
| Loan purpose *          | Purchase 🔻     | Comp source           | Borrower Paid V              | 100% of your compensation will be paid by the borrower | 7000                  |
| Lien position *         | First 🔻        | My comp plan:         | BP: 2.750                    | 3rd party closing costs                                | 11883                 |
| Doc type *              | Full Doc       | v                     | Min: 1,500                   | Add lender fee                                         | 1195                  |
| Loan term               | 1 30 Year ▼    |                       | Max: 15,000                  | Total 3rd party costs                                  | 13078                 |
| Amortization            | Fixed ARM      | Lender fee buyout *   | No      Yes (Fee bought-out) | Total 3rd party and compensation costs                 | 20078                 |
| Low-Mid FICO *          | 750            | Purchase price *      | 500000                       |                                                        |                       |
| Is there a Co-Borrower? | No Yes         | Est. value *          | 500000                       |                                                        | LC can                |
| DTI *                   | 35.00          | Loan amount *         | 300000                       | Demaining                                              | and from horrowar fr  |
| Waive escrows           |                | Subordinate financing | 0                            | Remaining                                              | cash from borrower to |
| Mtg insurance           |                | LTV *                 | 60.00                        |                                                        | Amot                  |
| Eint Time Hemeluwer?    |                | CLTV                  | 60.00                        | Borrower paid broker comp: 7000 Sum                    | mary cash to close    |
| Filst fille Homebuyer   | ● No ○ Yes     |                       |                              | Base pricing: 100.000                                  |                       |
| Specialty Products      | s N/A          | <b>v</b>              |                              | Credit applied to 3rd party: 1.133                     | Rema                  |
| Property Information    |                |                       |                              | Target price: 101.133                                  |                       |
| Property zip *          | 30064          | Property type *       | SFD V                        | Net Target price: 101.133                              |                       |
| Property state *        | GA 🔻           | Units *               | 1 -                          |                                                        |                       |
| Property city *         | Marietta       | Occupancy type *      | Primary V                    |                                                        |                       |
|                         |                |                       |                              | l 🖌                                                    |                       |
|                         |                |                       | and the second second        |                                                        |                       |

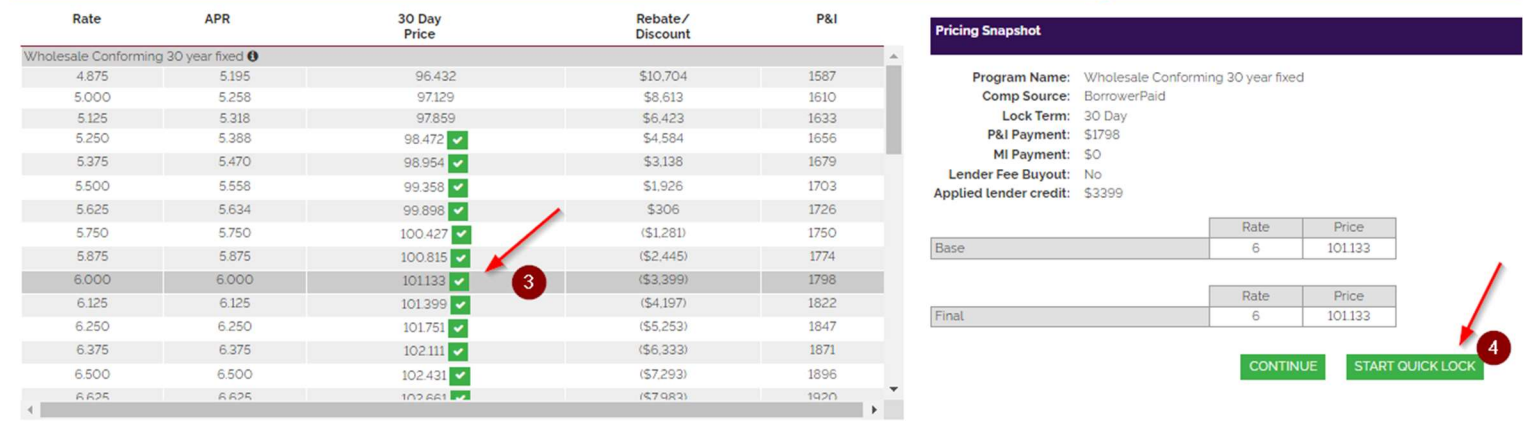

#### Disclosures:

Phicing is subject to change without notice. This is not an eligibility engine, please refer to the program guidelines for eligibility.
 Part Partu Closion Chole on this errean are reminiarl for illustrative numbers only and are not interview to the risebased to the one

|                    |           | Qui                      | ck Lock                |           |            |
|--------------------|-----------|--------------------------|------------------------|-----------|------------|
|                    |           | Borro                    | wer Pair 1             |           |            |
| orrower First Name | Last Name | SSN                      | Co-Borrower First Name | Last Name | SSN        |
| oe                 | Smith     | 123456971                | Jane                   | Smith     | 123-456972 |
|                    |           | Borro                    | wer Pair 2             |           |            |
| orrower First Name | Last Name | SSN                      | Co-Borrower First Name | Last Name | SSN        |
|                    |           |                          |                        |           |            |
|                    |           | Property Street Address: | * 123 Main Street,     |           | ו          |
|                    |           | Property City/State/Zip  | p: Marietta, GA 30064  |           | -          |
|                    |           | Assigned Loan Officer:   | * Jim Ford 🗸           |           |            |
|                    |           | Assigned Processor:      | * Jim Ford 🗸           |           |            |
|                    |           |                          |                        |           |            |
|                    |           | REQUEST QUICK            | LOCK CANCEL            |           |            |

#### After the loan is Quick Locked, you can go back into it to continue with the loan registration.

- To continue with the loan registration, click on "Continue"
- There will be many fields missing information on the 1003 but this is easy to correct. Just scroll down and click on the Import button

| Borrowers: Dad Firstimor | ✓ ADD      |                        |               |              |   |                            |   | SAVE              | VALIDATE             |
|--------------------------|------------|------------------------|---------------|--------------|---|----------------------------|---|-------------------|----------------------|
| Loan & Property 🚺        | Borrower 0 | Assets & Liabilities 🥑 | Real Estate 🥑 | Declarations | 0 | Demographic<br>Information | 0 | Loan Originator 0 | Import FNM/MISMOv3.4 |

#### Snapshot from job aid on next page...

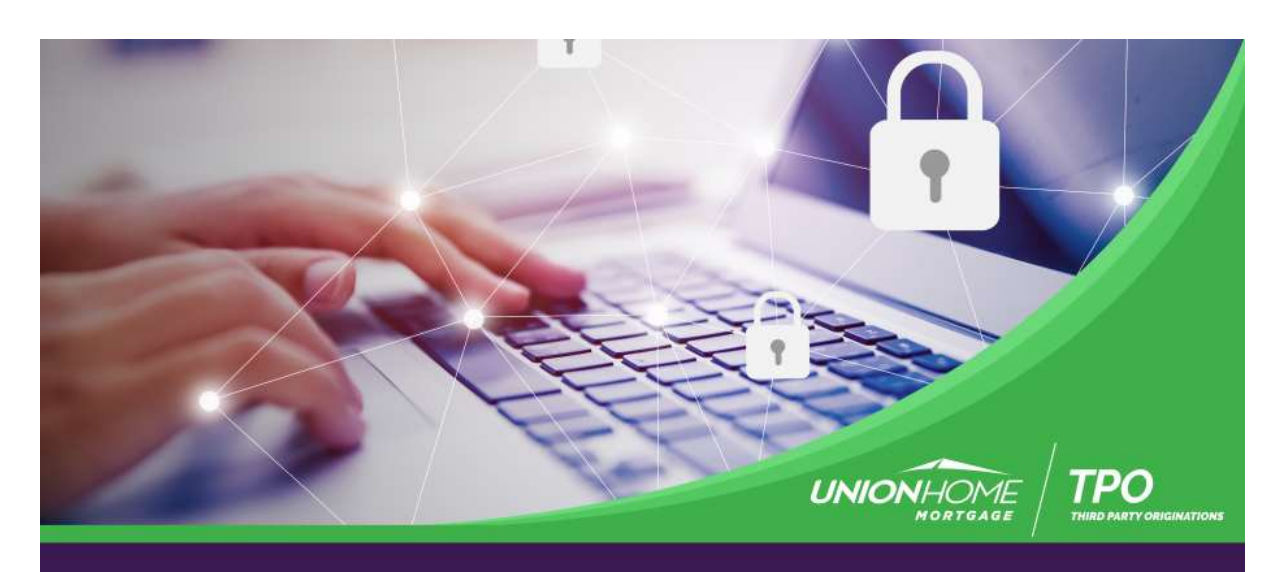

# Quick Lock with Less Clicks!

Beat Market Volatility Save Time Don't miss a lock

#### Lock and Go with UHM TPO Quick Lock Fast, Intuitive, Simple

- Execute your lock in UHMGo!
- 3.4 file can be uploaded post lock
- Easily adjust your loan file parameters later

UHM TPO Quick Lock- Saving you time and getting your borrower locked

Contact me today for Quick Lock options UHM TPO – Built for Originators – Powered by Partnership

Browse or Drag & Drop the XML file

| BOOM | Drag & Drag | MASE |
|------|-------------|------|
|------|-------------|------|

- Enter in the information for any remaining fields highlighted in red on the 1003
- Complete the Credit/AUS step as usual
- Complete the Fees/SSPL step as usual
- At the Confirm Lock step, the following values can be changed if desired:
  - Comp Source
  - Borrower Paid Comp amount
  - Lender Fee Buyout
  - Purchase Price
  - Estimated Value
  - Loan Amount
  - Subordinate Financing
  - # Of Units
- Click "Get Pricing"
- Click "Confirm Lock"
  - NOTE: Even if no information is changed on this screen, click on "Confirm Lock" to complete this step

| Program Name:<br>Comp Source:<br>Lock Term:<br>P&I Payment:<br>MI Payment:<br>Lender Fee Buyout:<br>Applied Lender credit: | Wholesale Conformi<br>BorrowerPaid<br>30 Day<br>\$2701<br>\$0<br>Yes<br>\$843 | ng 30 year fixe | đ       |
|----------------------------------------------------------------------------------------------------|-------------------------------------------------------------------------------|-----------------|---------|
|                                                                                                    |                                                                               | Rate            | Price   |
| Base                                                                                                    |                                                                               | 6.125           | 103.051 |
| Adjustments                                                                                                    |                                                                               | Rate            | Price   |
| LTV is 75.01 - 80%, And                                                                                                    | FICO is 660 - 679                                                             |                 | -2.750  |
|                                                                                                    |                                                                               | Rate            | Price   |
| Final                                                                                                    |                                                                               | 6.125           | 100 301 |

- The system may require the user to re-run AUS. If that message appears
  - Go back to the Credit/AUS step to re-run findings
  - Complete the Fee Validation step again
  - Complete the Confirm Lock step again
- Complete the Disclosure Submission step as usual

#### TO REGISTER WITHOUT QUICK LOCKING:

\*Click on Start Loan (left tool bar) and "File Upload" to download your 3.4 file. You will then work your way through the tabs.

#1 - Validate 1003 (tab)

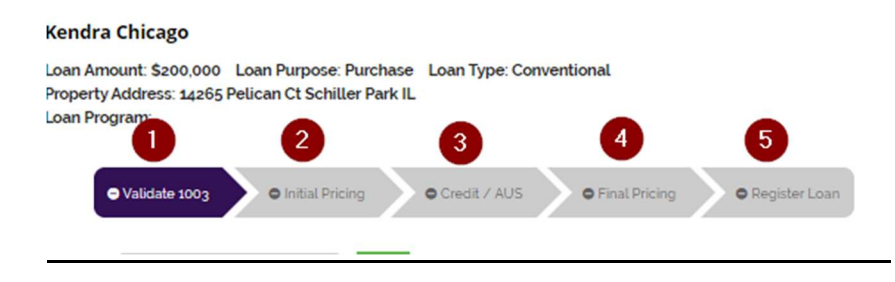

# **IMPORTANT**: Be sure that the 1003 Interview Date (on Loan Originator Information) is not more than 3 days from initial disclosures.

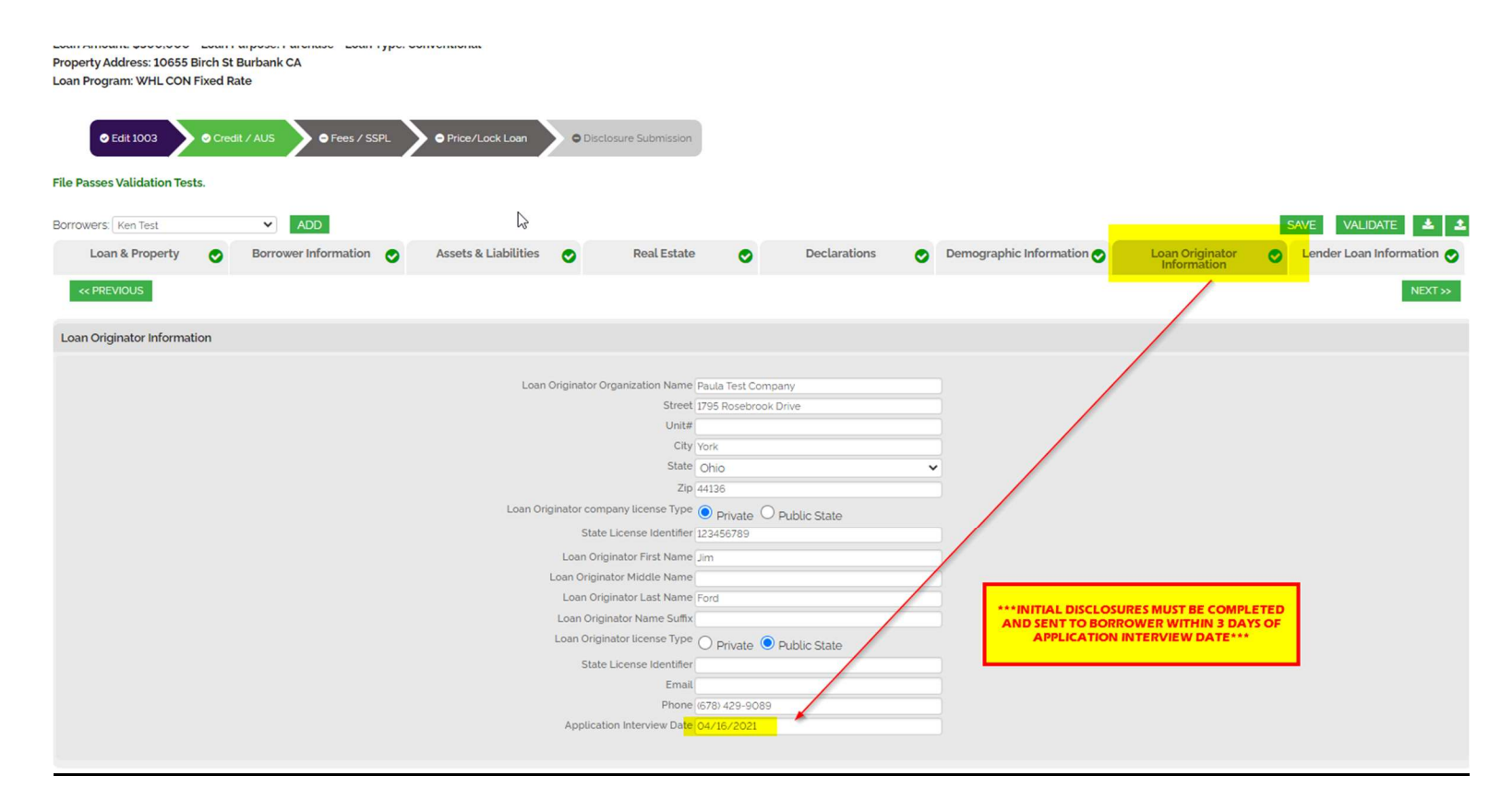

<u>When Validating the 1003, if</u> it's a FHA/VA loan, go to the Lender Loan Information tab and make sure the "Mortgage Loan Information" and "Property and Loan Information" sections are completed correctly.

| © Edit 1003 O Cree            | dit / AUS            | Price/Lock Loan     OFH4          | Case Form Olisclosure Sut          | omission     |                         |                 |                                              |
|-------------------------------|----------------------|-----------------------------------|------------------------------------|--------------|-------------------------|-----------------|----------------------------------------------|
| File Passes Validation Tests. |                      |                                   |                                    |              |                         |                 | 1_                                           |
| Borrowers. William Chalk      | v                    |                                   |                                    |              |                         |                 | × 4                                          |
| Loan & Property  📀            | Borrower Information | Assets & Liabilities  📀           | Real Estate 🥑                      | Declarations | Demographic Information | Loan Originator | <ul> <li>Lender Loan Information </li> </ul> |
| << PREVIOUS                   |                      |                                   |                                    |              |                         |                 |                                              |
| Mortgage Loan Information     | -                    |                                   |                                    |              |                         |                 |                                              |
|                               |                      | Mortgage                          | Type Applied For FHA               |              | ~                       |                 |                                              |
|                               |                      |                                   | Note Rate - 2.750                  |              | -                       |                 |                                              |
|                               |                      |                                   | Loan Term - 360                    |              |                         |                 |                                              |
|                               |                      | M                                 | ortgage Lien Type · 💿 First Lien C | Second Lien  |                         |                 |                                              |
|                               |                      |                                   | Amortization Type ' Fixed          |              | ×                       |                 |                                              |
|                               |                      |                                   | Balloon · O Yes                    |              |                         |                 |                                              |
|                               |                      |                                   | Interest Only . O NO O Yes         |              |                         |                 |                                              |
|                               |                      | Neg                               | ative Amortization · () NO () Vor  |              |                         |                 |                                              |
|                               |                      | Pre                               | epayment Penalty · O NO O Yes      |              |                         |                 |                                              |
|                               |                      | Temporary Inter                   | est Rate Buydown '                 |              |                         |                 |                                              |
|                               |                      |                                   | NO Ves                             |              |                         |                 |                                              |
|                               |                      | National H                        | iousing Act Section 203 B          |              | *                       |                 |                                              |
|                               |                      |                                   | HMDA Rate Spread                   |              |                         |                 |                                              |
|                               |                      | н                                 | MDA HOEPA Status NO                |              | *                       |                 |                                              |
|                               |                      | Communi                           | ty Lending Product Select          |              | *                       |                 |                                              |
|                               |                      | Community Seconds Re              | payment Structure Select           |              | <b>v</b>                |                 |                                              |
|                               |                      | Estim                             | ated Closing Date - 05/14/2021     |              |                         |                 |                                              |
|                               | -                    |                                   |                                    |              |                         |                 |                                              |
|                               |                      |                                   |                                    |              |                         |                 |                                              |
| Property and Loan Information | · •                  |                                   |                                    |              |                         |                 |                                              |
|                               |                      | -                                 |                                    |              |                         |                 |                                              |
|                               |                      | i ne property is in a commi       | Inity property state  NO Ves       |              |                         |                 |                                              |
|                               |                      | Construction-Conversion/Construct | on-to-Permanent · O NO O Yes       |              |                         |                 |                                              |
|                               |                      | Conversion of Contract for Dec    | d or Land Contract O NO O Yes      |              |                         |                 |                                              |
|                               |                      |                                   | Renovation 💿 NO 🔿 Yes              |              |                         |                 |                                              |
|                               |                      |                                   |                                    |              |                         |                 |                                              |

<u>\*Complete the Initial Pricing Scree (tab)</u> – you are NOT locking the loan.

\*\*\*IMPORTANT: Input Borrower Paid Comp (BPO) on this page\*\*\*on right side of screen (See Below..)

#### Kendra Chicago

Loan Amount: \$200,000 Loan Purpose: Purchase Loan Type: Conventional Property Address: 14265 Pelican Ct Schiller Park IL Loan Program:

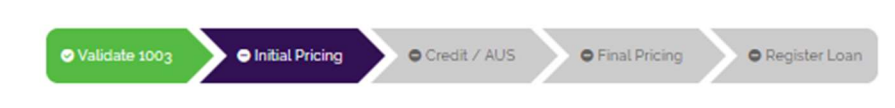

#### **Initial Pricing**

- · Pricing is based on the esimated FICO score. The model is overwriting data from the 3.2 upload to provide accurate terms prior to disclosing as a float or lock.
- Select the type of Compensation, either Lender paid or Borrower Paid to configure terms.
- · You can edit your 32 by making changes to the loan terms in the pricer. As you make changes, the 32 & details of transaction will overwrite to the 1003.
- "Live Price" tradeoff tables start with terms & end with a TRID Compliant LE & Details of Transaction that match. Click "Get Pricing," then click the Check Mark in the pricing table.

| Loan Scenario         | •                     |                       |                      | Pricing Details    |
|-----------------------|-----------------------|-----------------------|----------------------|--------------------|
| Mortgage Information  |                       |                       |                      | 100% of your compe |
| Loan type *           | Conventional <b>T</b> | Channel *             | Wholesale V          |                    |
| Loan purpose *        | Purchase 🔹            | Comp source           | Lender Paid          |                    |
| Lien position *       | First T               | My comp plan:         | BP: 2.750            |                    |
| Doc type *            | Full Doc 🔻            |                       | Min: 1,500           |                    |
| Loan term             | 30 Year 🔻             |                       | Max: 15,000          |                    |
| Amortization          | Fixed ARM             | Lender fee buyout *   | Yes (Fee bought-out) |                    |
| Est. credit score *   |                       | Purchase price *      | 250000               |                    |
| Waive escrows         | No 🔻                  | Est. value *          | 250000               |                    |
| Mtg insurance         | No 🔻                  |                       | 200000               |                    |
| First Time Homebuyer? | No 🔻                  | Subordinate financing | 0                    |                    |
| Specialty Products    | N/A T                 | LTV *                 | 80.00                |                    |
|                       |                       | CLTV                  | 80.00                |                    |
| Property Information  |                       |                       |                      |                    |
| Property zip *        | 60176                 | Property type *       | PUD V                |                    |
| Property state *      | IL V                  | Units *               | 1                    |                    |
| Property city *       | Schiller Park         | Occupancy type *      | Primary              |                    |
|                       |                       |                       | Lock Term: 30 Day    | GET PRICING        |

| Borrower paid broker comp:   | 6000    |
|------------------------------|---------|
| Base pricing:                | 100.000 |
| Lender fee buyout:           | 0.283   |
| Credit applied to 3rd party: | 0.000   |
| Target price:                | 100.283 |
| Net Target price:            | 100.283 |

#### \*IMPORTANT: BORROWER PAID COMP:

You can change it in one of two places depending on whether you want to change it as a percentage or as an amount (highlighted below).

To make the change, click the padlock once. The field will then become editable. Make the edit. Do NOT click on the padlock again because if you do, the % or amount will just revert-back to what it was before it was edited.

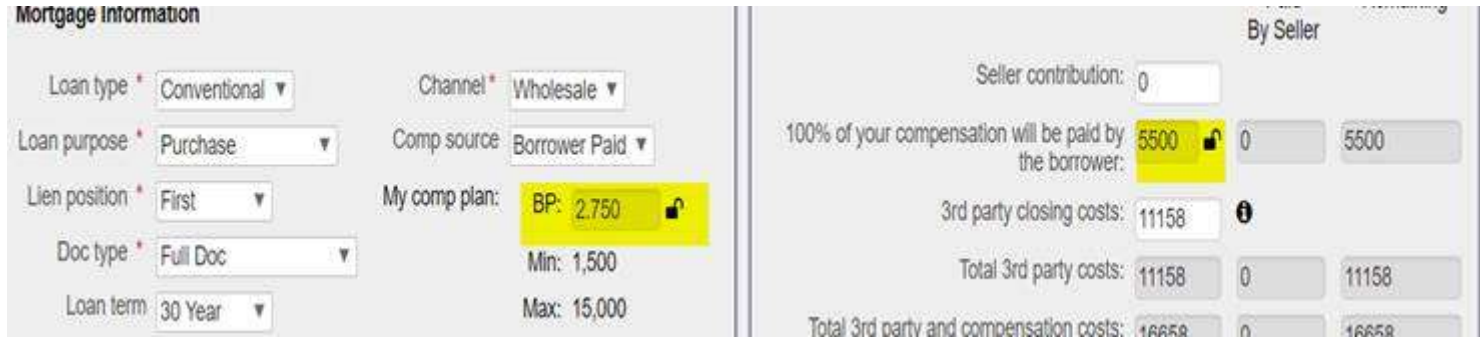

#### \*Select your rate and the click on "Continue" on bottom right of screen

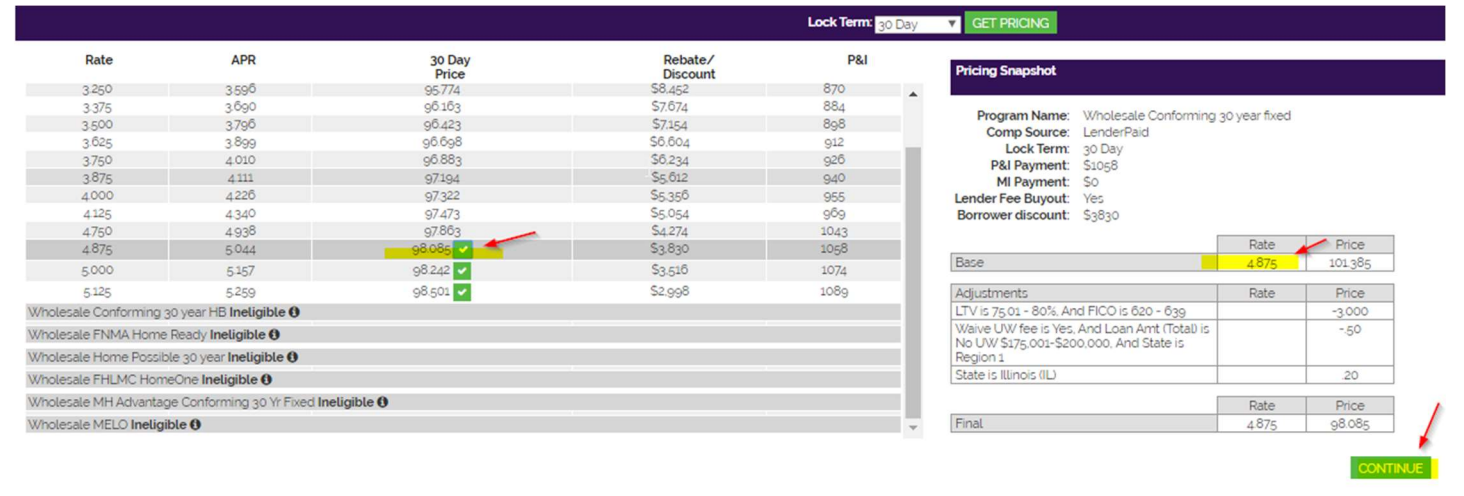

<u>\*Run AU (DU):</u> You can choose DU, LP or run both and compare. For FHA, VA Streamlines and USDA ONLY – select "Manual Underwriting" in the drop down. For LP loans, select "Loan Prospector (LP)." Review and click on "Accept Findings."

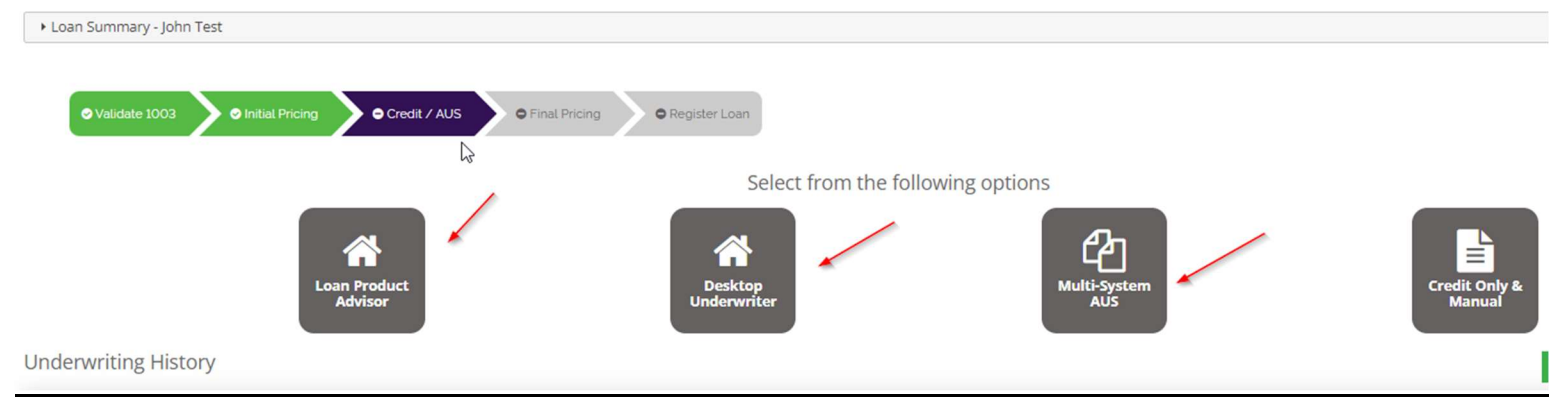

#### **Review the Findings:**

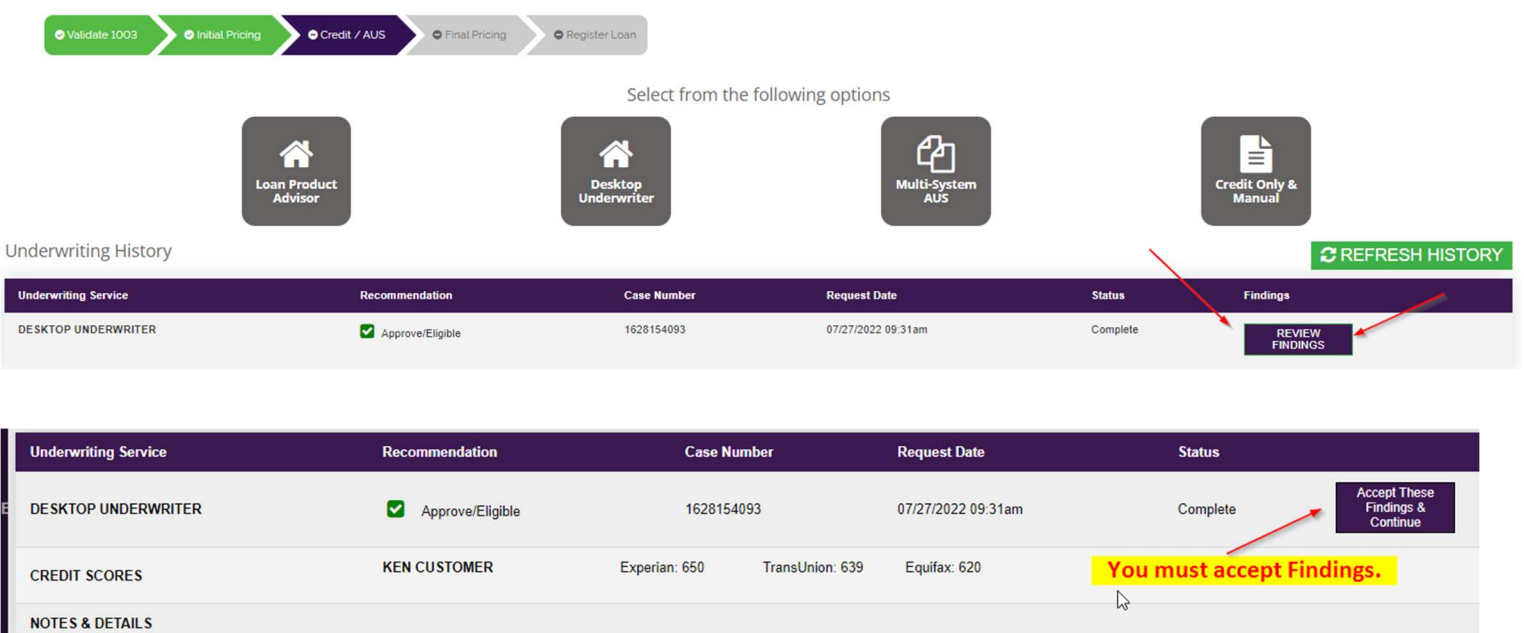

| NOTES & DETAILS                               | 63                 |
|-----------------------------------------------|--------------------|
| DUFindings.pdf CreditFindings.pdf Liabilities |                    |
|                                               |                    |
| ٤                                             |                    |
|                                               | PDF                |
|                                               | ausGetDocument.php |
|                                               | Open               |

#### \*Go to Final Pricing Tab and click on "Get Pricing"

Select rate (if it is the same-just click on "Continue") – you are NOT locking loan. If score is different-would have to rerun DU/LP (just go back into Credit/AUS and rerun). Click "Continue" on Final Pricing screen once you select the rate:

| t | P&I  | М   | PIMI |                | Pricing Snapshot                                                                       |                 |         |
|---|------|-----|------|----------------|----------------------------------------------------------------------------------------|-----------------|---------|
|   | 1703 | 223 | 1926 | *              |                                                                                        |                 |         |
|   | 1726 | 223 | 1949 |                | Program Name: Wholesale Conformir                                                      | ng 30 year fixe | d       |
|   | 1750 | 223 | 1973 |                | Comp Source: BorrowerPaid                                                              |                 |         |
|   | 1774 | 223 | 1997 |                | Lock Term: 30 Day                                                                      |                 |         |
|   | 1798 | 223 | 2021 |                | MI Payment: \$223                                                                      |                 |         |
|   | 1822 | 223 | 2045 |                | Lender Fee Buyout: Yes                                                                 |                 |         |
|   | 1847 | 223 | 2070 |                | Applied lender credit: \$27                                                            |                 |         |
|   | 1871 | 223 | 2094 |                | 1                                                                                      | Rate            | Price   |
|   | 1896 | 223 | 2119 |                | Base                                                                                   | 6               | 103.459 |
|   | 1920 | 223 | 2143 |                |                                                                                        |                 |         |
|   | 1945 | 223 | 2168 |                | Adjustments                                                                            | Rate            | Price   |
|   | 1970 | 223 | 2193 |                | LTV is 85.01 - 90%, And FICO is 620 - 639                                              |                 | -3.250  |
|   | 1995 | 223 | 2218 |                | (Waive UW fee is Yes, And 1st Mtg Loan Amt<br>(Total) is No UW >\$300,001 - \$350,000] |                 | 35      |
|   | 2021 | 223 | 2244 |                | [1st Mtg Loan Amt (Total) is \$300,001 -<br>\$350,000]                                 |                 | .15     |
|   |      |     | _    | → <sup>→</sup> | 1                                                                                      | Rate            | Price   |
|   |      |     |      |                |                                                                                        | -               | 100.000 |

#### \*Complete Register Loan Tab (Channel is Wholesale, input LO and Processor name)

Complete the fields (#1-#4) and Complete and Click on "Save" and then "Register" to Register Loan Click "OK" When asked Register this Loan File?

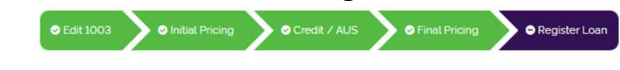

#### Loan Registration 🔉

This loan file is ready to be Registered. Click the "Register" button below to complete the process.

|                                                                                                    |                                                                                  |                                   |                                               | 100                                 |                                                                                                    | SAVE DELETE | REGISTER |
|----------------------------------------------------------------------------------------------------|----------------------------------------------------------------------------------|-----------------------------------|-----------------------------------------------|-------------------------------------|----------------------------------------------------------------------------------------------------|-------------|----------|
| Loan Purpose:<br>Loan Type:<br>Estimated Closing Date: *<br>Borrower FICO *<br>Underwriting Type<br>Broker Compensation *<br>Lender Paid MI *                                              | Purchase<br>Conventional<br>07/28/2022<br>639<br>DU ~<br>Borrower Paid ~<br>No ~ | Notes to UW:                      | Channel: *<br>Loan Officer: *<br>Processor: * | Wholesale V<br>- Select<br>- Select | <ul><li></li><li></li></ul> <li></li> <li></li> |             | ľ        |
| Ken Test<br>Loan Amount: \$300,000 Loan Purpose: Purchas<br>Property Address: 10655 Birch St Burbank CA<br>Loan Program: Wholesale Conforming 30 year fix<br>© Edit 1003 © Initial Pricing | se Loan Type: Conventional<br>ked<br>© Credit / AUS O Final Pricing O Reg        | ister Loan                        |                                               |                                     |                                                                                                    |             |          |
| Loan Registration                                                                                                    | \$                                                                               |                                   |                                               |                                     |                                                                                                    |             |          |
|                                                                                                    |                                                                                  |                                   |                                               |                                     |                                                                                                    |             |          |
| This loan file is ready to be Registered. Click the                                                                                                    | "Register" button below to complete the                                          |                                   |                                               |                                     |                                                                                                    |             |          |
| This loan file is ready to be Registered. Click the "                                                                                                    | "Register" button below to complete the Regi                                     | ster this Loan File?<br>DK CANCEL |                                               |                                     |                                                                                                    |             |          |

# \*You'll receive an email confirmation (ex. Below): <u>Registration:</u>

Hello Jim Ford,

Thank You for registering the following loan file with Union Home Mortgage Corp.! Please upload the appropriate document submission package to complete the submission process.

Please Note: If you intend to utilize UHM to render the initial application disclosure package, your loan must be submitted within one business day of the initial 1003 date.

#### Loan Number: 614779

Borrower(s): Kendra Chicago;

Registration Date: 2020-05-09

Click here Loan Status to access this loan in UHMGO.

DO NOT REPLY to this email. This is a system generated email. If you have questions regarding the content of this email, please contact Union Home Mortgage Corp. via email at <u>customercare@unionhomemortgage.com</u>.

# \*Complete the Fees / SSPLS Tab – Click on "Fees/SSPL. Utilize the Smart Fees and choose a Service

#### Provider.

#### When you complete each tab, you can Register your loan. Loan #: 614779

Kendra Chicago

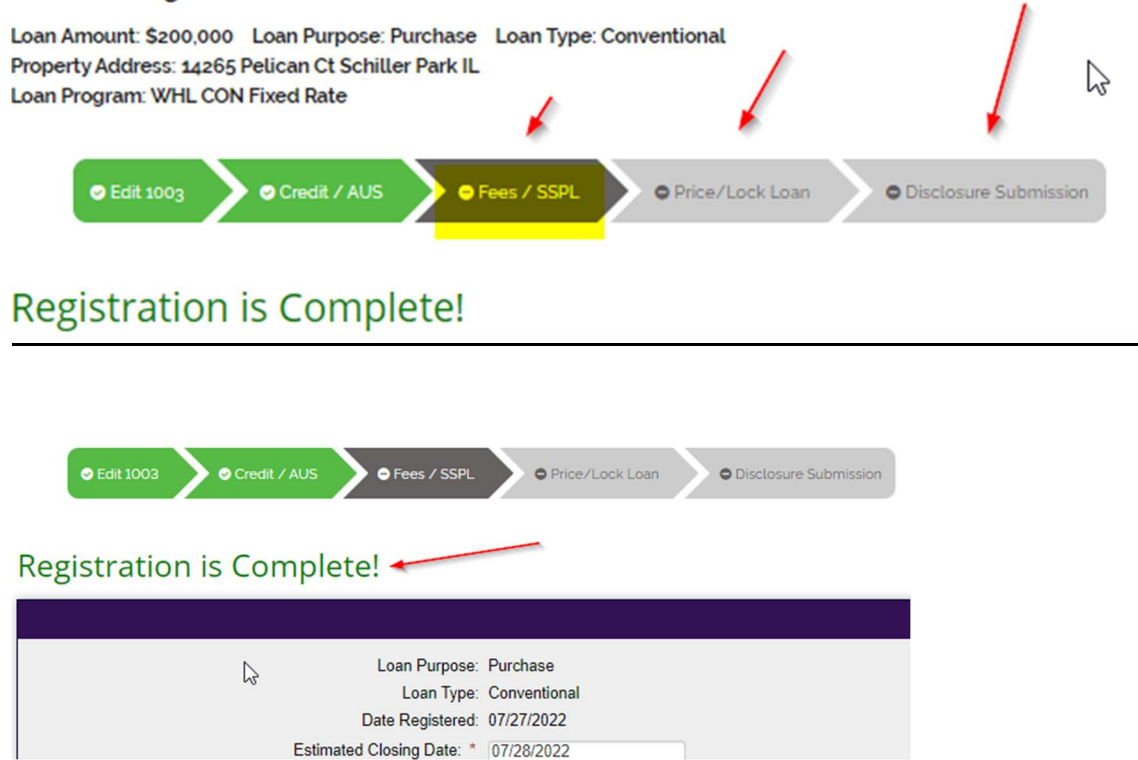

#### \*Input Fees for this loan:

**IMPORTANT:** Be sure these are accurate – do not under-disclose (these fees will be on the LE). \*Click on Fees/SSPL tab to go into SmartFees and complete the screen and click on "Continue to Fees" (blue box).

Complete the Lot Size information by selecting one and then click "Continue to Fees."

| My Files                                                    |                            |                                                               |
|-------------------------------------------------------------|----------------------------|---------------------------------------------------------------|
| File Summary                                                | File Data Questions Fees S | martFees Reports Audit Log                                    |
| SmartFees ID:<br>60308345                                   | Required Fields            |                                                               |
| Loan Purpose:<br>Purchase                                   | Total Loan Amount*         | \$135,000                                                     |
| Lien Position:<br>First                                     | Purchase Price*            | \$151,000                                                     |
| Loan Number:<br>850353                                      | Loan amount of 2nd loan*   | \$4,500                                                       |
| Property Address:<br>3726 Poplar St.<br>Daty City, CA 24016 | Amortization Type*         | Fixed ~                                                       |
| Map 2579-V1                                                 | Lot Size"                  | Less than 1 acre     I know the exact lot size     0.25 acres |
|                                                             | Occupancy Type*            | Primary Residence                                             |
|                                                             | Tax Authority*             | San Mateo                                                     |
|                                                             | ▶ Customize                |                                                               |
|                                                             |                            | 2 CONTINUE TO FEES                                            |

View our Smart Fees Training Video at <u>https://vimeo.com/685575936/0408c21e94</u>. Certify that these are correct by clicking on box in lower left and the click on "Save & Continue.

Snapshot from job aid on next page...

**Note:** If your closing agent is <u>not</u> listed, you can request to add them by clicking on "Submit a Provider" on the bottom of page 1. This process can take a few weeks as SmartFees must review, approve, and add them.

|  | Click To Say                    | e Changes  |  |
|--|---------------------------------|------------|--|
|  |                                 | e entinger |  |
|  | Transfer Taxes Total Edit Split |            |  |
|  | County Tax Stamps               |            |  |
|  | City Tax Stamos                 |            |  |
|  | ony fax outlings                |            |  |
|  | State Tax Stamps                |            |  |
|  |                                 | Buyer      |  |
|  | Documentary Stamp Tax           | \$770.00   |  |
|  |                                 | \$770.00   |  |
|  | Deed                            | Buver      |  |
|  | Documentary Stamp Tax           | \$1,925.00 |  |
|  |                                 | \$1,925.00 |  |
|  | Intangible Tax                  |            |  |
|  | Interaction Trans               | Buyer      |  |
|  | incangole sax                   | \$440.00   |  |
|  |                                 |            |  |

# SmartFees™

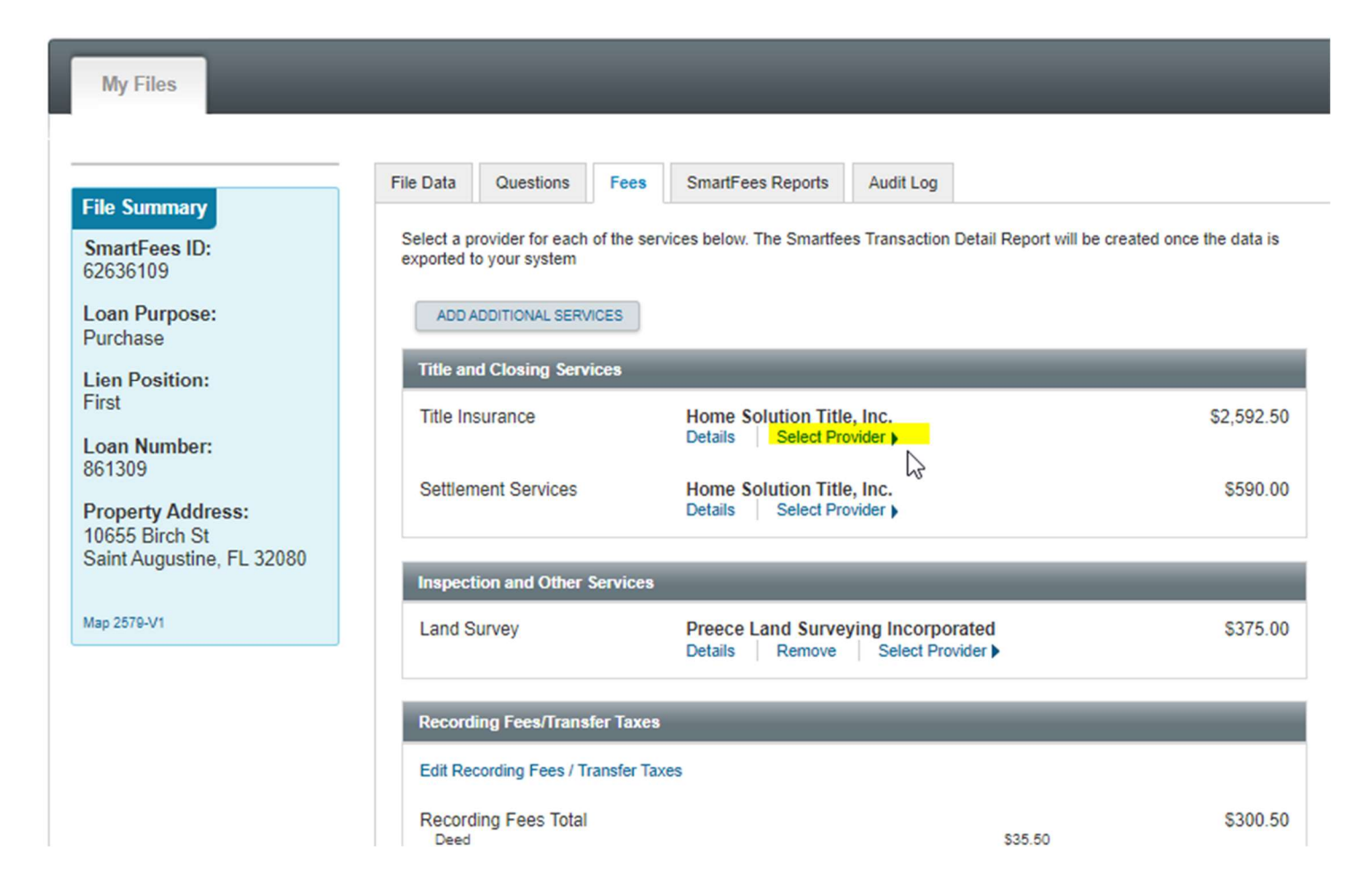

## \*You can click on "ADD ADDITIONAL SERVICES" Box to select and add these (if applicable):

| ees ID:<br>09                                        | Select a provider for each of the services below. The Smartfees Tr<br>exported to your system                         | ansaction Detail Report will be crea |
|------------------------------------------------------|----------------------------------------------------------------------------------------------------|--------------------------------------|
| urpose:                                              | Which service would you like to add?                                                                                  | X                                    |
| sition:                                              |                                                                                                    |                                      |
| umber:                                               | Asbestos Inspection<br>Chimney Inspection                                                                             |                                      |
| t <b>y Address:</b><br>3irch St<br>ugustine, FL 3208 | Consultants 203K<br>EIFS Inspection<br>Energy Audit and Weatherization<br>Geotechnical Engineering<br>Home Inspection | SELECT PROVIDER                      |
| vi                                                   | Home Warranty<br>Homebuyer Counseling<br>HVAC Inspection<br>Lead Inspection<br>Mold Inspection                        | Select Provider )                    |

#### Welcome, Union Home!

# SmartFees™

| My Files                                                         |                                                                                                    |        |
|------------------------------------------------------------------|----------------------------------------------------------------------------------------------------|--------|
| File Summary                                                     | File Data         Questions         Fees         SmartFees Reports         Audit Log                                                                                                    |        |
| SmartFees ID:<br>62636109                                        | Back to Fees     Sort By     Distance     Search Providers     Search Providers                                                                                                    | Q      |
| Loan Purpose:<br>Purchase                                        | Select a Title Insurance Provider                                                                                                    |        |
| Lien Position:<br>First                                          | St. Johns Law Group<br>104 Sea Grove Main Street, Saint Augustine, FL 32080         \$3,342                                                                                                    | .50    |
| Loan Number:<br>861309                                           | Add Tr                                                                                                    | o File |
| Property Address:<br>10655 Birch St<br>Saint Augustine, FL 32080 | Action Title Services<br>of St. Johns County,<br>Inc.<br>Action Title Services of St. Johns County, Inc.<br>ALTA ID: 1105470<br>3670 US 1 South Suite 110, Saint Augustine, FL 32086<br>Details | .50    |
| Map 2579-V1                                                      | Add T                                                                                                    | o File |
|                                                                  | Paradise Title of St.<br>Augustine, LLC       Paradise Title of St. Augustine, LLC       \$2,532         2225 A1a S Ste C8, Saint Augustine, FL 32080       Details       \$2,532               | .50    |

\*Select a Provider and click on "Save & Continue at the bottom of the screen. Complete section 2 of the Fees screen and click on "Save & Continue on bottom right.

2 Fee Validation & Disclosure Review & update closing costs 1 SmartFees Create a SmartFees record Loan Costs Other Costs Fee Name Cost Fee Name Cost (\$) A. ORIGINATION CHARGES E. TAXES AND OTHER GOVERNMENT FEES Cannot edit. Originator Compensation (Borrower Paid) \$8250.00 \$300.50 Recording Fees Administration Fee Bought Out \$4030.00 State Tax/Stamps B. SERVICES YOU CAN'T SHOP FOR Add Section B Fee + 2 F. PREPAIDS \$101.00 Credit Report Fee 1 Verification of Employment / Verification Fee \$100.00 \$75.00 for 12 mos. 🗸 \$900.00 1 Year Hazard Insurance Home Buyer Education Fee \$250.00 1 Year Flood Insurance \$0.00 for 0 mos. 🗸 \$0.00 1 \$530.00 Appraisal Fee C. SERVICES YOU CAN SHOP FOR Cannot edit. G. INITIAL ESCROW PAYMENTS AT CLOSING 3 Tax Status Research Fee Home Solution Title, Inc. () \$115.00 Hazard Insurance Reserves \$75.00 for 3 mos. 🗸 \$225.00 \$417.50 Lender's Endorsements Home Solution Title, Inc. Property Tax Reserves \$165.00 for 3 mos. V \$495.00 \$375.00 Land Survey Preece Land Surveying Incorporated () Flood Insurance Reserves \$0.00 for 0 mos. 🗸 \$0.00 \$1575.00 Lender's Title Policy Home Solution Title, Inc. 0 4 H. OTHER Add Section H Fee 🕇 \$475.00 Home Solution Title, Inc. () Settlement or Closing Fee Owner's Title Policy Home Solution Title, Inc. 🚯 \$600.00 HOA Admin Transfer \$50.00 5 ADJUSTMENTS AND OTHER CREDITS Title Premium Adjustment S0.00 1 City/Town Tax Adjustment \$0.00 Must check box. County Tax Adjustment \$0.00 6 I agree and understand that initial disclosures will be based on the above terms and fees, and that any restitution or under-disclosure is my responsibility. Save & Continue >

#### \*Click on disclaimer on bottom of screen (#6 above).

#### SMART FEES REMINDER:

Remember, you are always able to choose the fees that work best for you even if the provider chosen is not the title company you end up using. When you choose Smart Fees and Close with the same provider selected you are subject to the 10% tolerance; however Smart Fees will certify your charges. If you close with a Title company that was not used for your Smart Fees you are no longer subject to the 10% and your fees can adjust as needed – no tolerance cure will apply for <u>title</u> fees.

#### \*Price / Lock Screen tab (takes a minute to finish uploading)

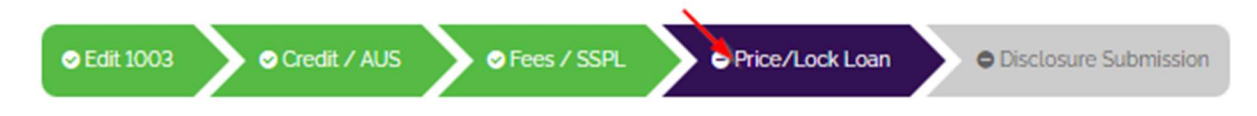

#### Click on "Get Pricing"

Select the rate (if you want to change it). If keeping same rate, just click on "Register as Lock" or "Register as Floating" (depending if you want to lock or float). You will have to run AU again since fees were updated. *You can lock here.* 

#### \*Go to "Disclosure Submission" Tab

Complete Screen and click "Disclosure Submission"; complete screen, and then click "Save &

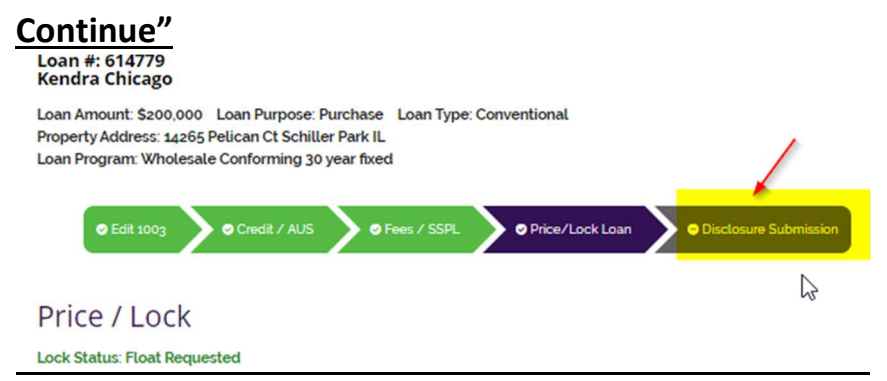

| Answer Questionnaire<br>Just a few more questions                                                                                                    | Order Initial Disclosure Package<br>Order & Send Initial Disclosures with IDS                                                                                                    |
|----------------------------------------------------------------------------------------------------|----------------------------------------------------------------------------------------------------|
| Loan Information  Down Payment Assist. No DPA Name Intent to Proceed  This acknowledgement certifies that the Borrower or Borrowers have completed the Application in full, and have provided exploit "Intent to Proceed" verbally. Select V 2                                                                                      | Third Party Processing<br>(requires prior approval) To<br>Appraisal Fee<br>I have reviewed the Appraisal Fee that is entered on the fee<br>validation step and certify that I have made all adjustments<br>to increase this fee for any additional relevant charges<br>(Rush fee, Micea, Accessory Units, etc.) |
| Anti-Steering Information  Description of the loan product with the lowest rate:  Product Name  Interest Rate  Discount WHL CON Fixed Rate  S125  S151.00                                                                                                    |                                                                                                    |
| * Description of the loan product with the lowest rate however, this product does not have any of the following features. N<br>Prepayment penalty, interest-only payments, a balloon payment in the first 7 years of th elife of the loan, a demand featu<br>appreciation.                                                          | legative Amortization, a 😽<br>re, share dequity, or shared                                                                                                    |
| Product Name * Interest Rate * Rebate                                                                                                    |                                                                                                    |
| WHL CON Fixed Rate 6.000 -27.00                                                                                                    |                                                                                                    |
| * Description of the loan product with the lowest total dollar amount for origination points or fees and discount points:                                                                                                    |                                                                                                    |
| Product Name Interest Rate Rebate                                                                                                    |                                                                                                    |
| * This acknowledgement certifies that the borrower has been presented with loan options that fulfill the<br>anti-steering as harbor requirements contained in reg 2, and that compensation paid to the Loan<br>Originator is in compliance with the prohibition on payments based on terms or a proxy for loan terms.<br>Yes v<br>3 |                                                                                                    |
| Mortgage Insurance                                                                                                    | Borrower Spouse Information                                                                                                    |
| Private Mortgage Insurance will be disclosed using Borrower Paid Monthly "Rate Card" based premium. Underwriting wil                                                                                                    | II utilize Risk Based MI * Is there a Non-Borrowing Spouse? No                                                                                                    |
| premiums after validation. Please choose your preference:                                                                                                    | Non-Borrowing Spouse Name                                                                                                    |
| * Mortgage Insurance Reat Execution Dick Read at                                                                                                    | Non-Borrowing Spouse E-mail                                                                                                    |
| Best Execution Risk Based                                                                                                    | Non-Borrowing Spouse SSN                                                                                                    |
|                                                                                                    | Non-Borrowing Spouse Birth Date                                                                                                    |
| Notes to UW:                                                                                                    |                                                                                                    |
|                                                                                                    | ł.                                                                                                    |
|                                                                                                    | 8 Save & Continue                                                                                                    |

### \*Click on "Order Initial Disclosure Package"

|                          | Answ    | er Questionnaire   |  |
|--------------------------|---------|--------------------|--|
|                          | Just a  | few more questions |  |
| Crder Initial Disclosure | Package |                    |  |

# \*\*\*YOU WILL THEN GO INTO THE IDS PART OF THE PROCESS\*\*\*

Training Video for Completing Disclosures: <u>https://vimeo.com/645227135/e27c047c19</u> A new tab will open on your Chrome browser for IDS. (You only have to enter IDS user name and password when you are eSigning the disclosures).

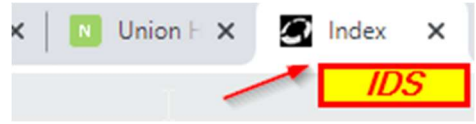

\*Click on "Audits" and then the plus sign next to Audits below to view the broker disclosures that are required.

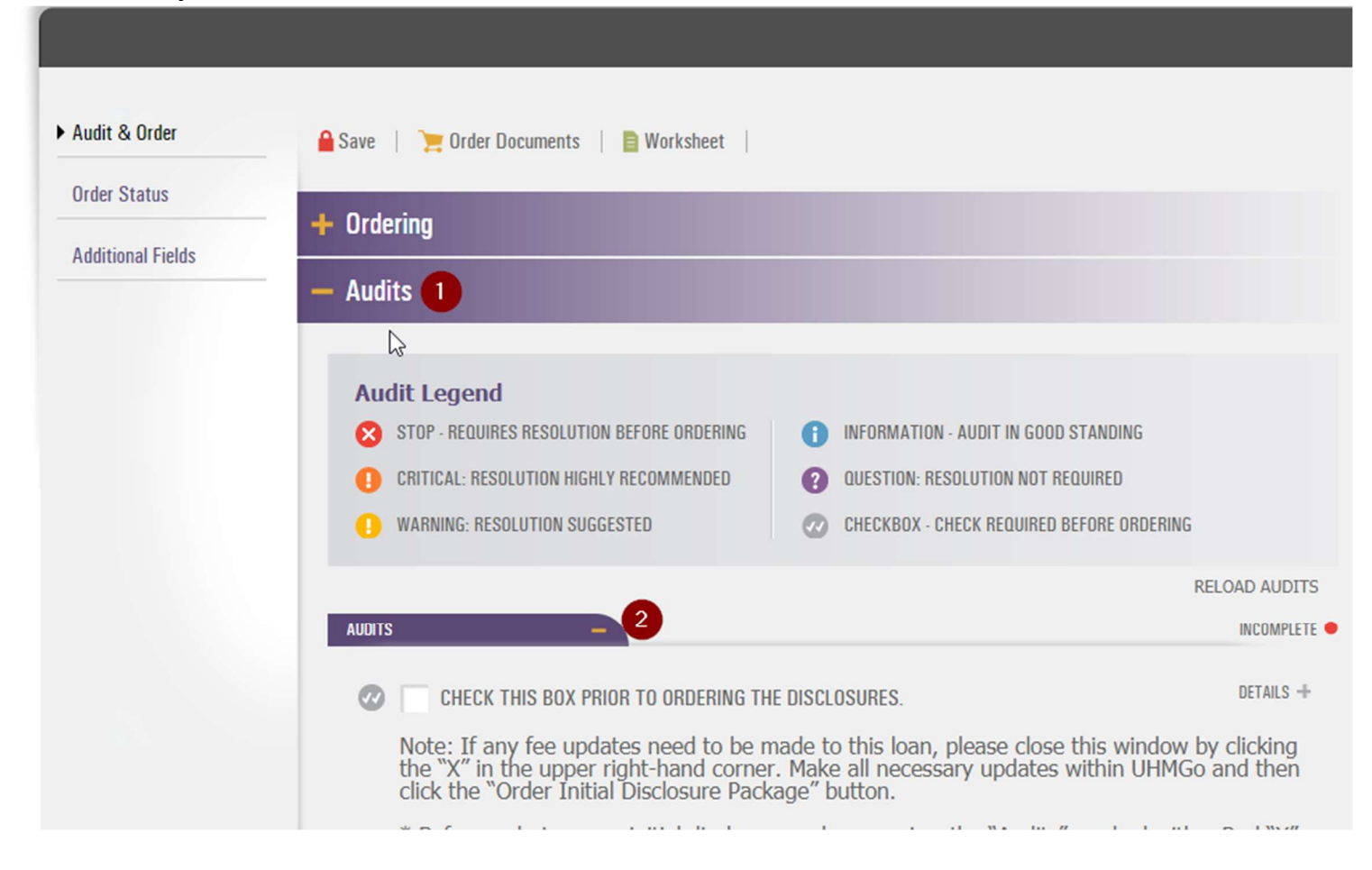

\*Click on "Additional Fields" on the left and then the + sign next to Client Specific and then the + sign next to each required client specific folder (for details).

Audit Legend => the red X are the ones that you need to complete:

# Kendra Chicago - 614779

| Audit & Order     | Save                                       |     |
|-------------------|--------------------------------------------|-----|
| Order Status      | Client Specific                            |     |
| Additional Fields |                                            |     |
|                   | Anti-Steering Loan Options Disclosure      | +3  |
|                   | IL Loan Brokerage Agreement and Disclosure | + 4 |
|                   | Patriot Act Forms of Identification        | + 5 |
|                   | + State Specific                           |     |

#### Click "Save" and then "Audit & Order"

| Audit & Order     | 🔒 Save 🚺                              |
|-------------------|---------------------------------------|
| Order Status      | - Client Specific                     |
| Additional Fields |                                       |
|                   | Anti-Steering Loan Options Disclosure |
|                   | Your Loan Options                     |
|                   | Loan with the lowest Rate             |

\*Click on +Ordering, +Audits and +Audits (below) and click box to certify and then click on "Order Docs" on top. You will be ordering Preview Package of docs.

| Audit & Order     | 🔒 Save 🔰 📜 Order Documents 🔰 📄 Worksheet                                           |                    |
|-------------------|------------------------------------------------------------------------------------|--------------------|
| Order Status      |                                                                                    |                    |
| Additional Fields |                                                                                    |                    |
|                   | User Information                                                                   |                    |
|                   | YOUR NAME YOUR PHONE EXT.                                                          |                    |
|                   | Jim Ford 678-429-9089                                                              |                    |
|                   | YOUR EMAIL YOUR FAX                                                                |                    |
|                   | jimfordga@gmail.com                                                                |                    |
|                   | Package Information                                                                |                    |
|                   | SEND DOCS TO WHEN PACKAGE IS PICKED UP SEND EMAIL T                                | 0:                 |
|                   | Web                                                                                |                    |
|                   | PACKAGE TYPE                                                                       |                    |
|                   | NOTES TO IDS 🗸 ORDER PREVIEW WEBPUSH INCLUDED DOCUMENTS:   FULL PACKAGE            | CHOOSE SPECIFIC DO |
|                   | — Audits 2                                                                         |                    |
|                   |                                                                                    |                    |
|                   | Audit Legend                                                                       |                    |
|                   | STOP - REQUIRES RESOLUTION BEFORE ORDERING () INFORMATION - AUDIT IN GOOD STANDING |                    |
|                   |                                                                                    |                    |
|                   |                                                                                    |                    |
|                   | WARNING: RESOLUTION SUGGESTED     CHECKBOX - CHECK REQUIRED BEFORE ORDER           | RING               |
|                   |                                                                                    | RELOAD AUDITS      |
|                   | AUDITS – 3                                                                         | INCOMPLETE         |
|                   | 4 COLORING THE DISCLOSURES.                                                        |                    |
|                   |                                                                                    | DETAILS +          |

### \*Click on Link to view disclosure docs – preview package (PDF)

| Audit & Order     | Worksheet             |                         |          |                  |             |                                               |                           |
|-------------------|-----------------------|-------------------------|----------|------------------|-------------|-----------------------------------------------|---------------------------|
| Order Status      | Packages will be      | stored for 10 days      | after wl | hich they are re | emoved fron | n the Order Sta                               | atus <mark>Scree</mark> n |
| Additional Fields | — Completed           |                         |          |                  |             |                                               |                           |
|                   | Initial Disclosures   | To View Docs            |          |                  | Preview     | <u>/                                     </u> |                           |
|                   | Doc Package           |                         | Туре     | Last Modified    | Links       | Ordered By                                    |                           |
|                   | CHICAGO KENDRA (5-9-) | 20 41655564) <u>PDF</u> | DOC      | 5/9/2020 6:37 pm | P           | UHMGo Stage                                   | OPTIONS                   |

# \*<u>Check disclosure documents carefully – especially LE to confirm ALL fees included</u> and your Borrower Paid Comp Origination charge (if applicable) is accurate.

A Chicago Kendra (5-9-20 41655564).pdf - Adobe Acrobat Reader DC

| Home         |   | ools                                                                                                    | iow F                                                                                                    | Chicago                                                                                                    | Kendr                                       | a (5 | ×                                                                                                    |              |                                                                                                    |                                                                                                    |                                                                                                    |                                                                                                    |                                                                                                    |          |   |
|--------------|---|----------------------------------------------------------------------------------------------------|----------------------------------------------------------------------------------------------------|----------------------------------------------------------------------------------------------------|---------------------------------------------|------|----------------------------------------------------------------------------------------------------|--------------|----------------------------------------------------------------------------------------------------|----------------------------------------------------------------------------------------------------|----------------------------------------------------------------------------------------------------|----------------------------------------------------------------------------------------------------|----------------------------------------------------------------------------------------------------|----------|---|
| <b>B</b>     | ☆ | P                                                                                                    | Ð                                                                                                    |                                                                                                    | Q                                           | 1    | •                                                                                                    | 35 / 74      | •                                                                                                    | ٢                                                                                                    | Θ                                                                                                    | $\oplus$                                                                                                    | 47%                                                                                                    | *        | Ľ |
| ₽<br>₽<br>\$ |   | Intervention of the second second sec | Applic<br>ndum<br>cation<br>Disteerin<br>ns Dis<br>Disteerin<br>ns Dis<br>Disteerin<br>t Score<br>t Score | cation 1<br>to Loa<br>(Civil<br>ng Loar<br>closure<br>mploy<br>ertifica<br>e Disclo<br>lotice-I<br>Notices<br>ance<br>ubject<br>closure<br>irance<br>on and<br>nts<br>rrship<br>List<br>on | ×<br>n<br>ment<br>tion<br>bsure<br>B1<br>to |      | Unic<br>B241 Dev<br>DATE 555<br>APPLICAN<br>DATE 555<br>APPLICAN<br>INTERES<br>SALE PRIC<br>LOAN CATE<br>LOAN CATE<br>Propage<br>Balloor<br>Pripage<br>Balloor<br>Pripag | Cost Details | A Street<br>125<br>5200,000<br>4.875%<br>\$1,058.42<br>51,058.42<br>51,058.42<br>51,058.42<br>51,058.42<br>51,058.42<br>51,058.42<br>51,058.42<br>569,612<br>x consumerfinance, | Corp.<br>Sove th<br>PUBOD<br>PHOOD<br>PHOOD<br>PHOOD<br>COAN IN<br>Can th<br>NO<br>NO<br>NO<br>NO<br>NO<br>NO<br>NO<br>NO<br>NO<br>NO | Sis Loose Estiment TERM 30 yes SE Purch UT Pand SC Pand TYPE DCon D 4 61477 COX BRVO BRVO BRVO BRVO Second Second | e to compare with<br>any set<br>are set<br>are set<br>ar | h your Coshig Dia<br>I A I<br>I or one, point, have a<br>row, point, have a<br>row, point, have a<br>row of the row of the r | closure. |   |

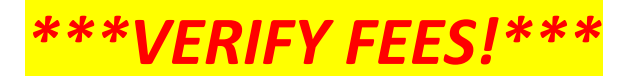

If all fees and comp are good (accurate), it's time to order final disclosures (if changes needed, close IDS and go back into UHMGo Chrome tab).

Click on Audit & Order, +Ordering, +Audits, +Audits and click on box to certify and then go back up top to click on "Order Documents." Be sure to remove the check next to "Order Preview" and check box #5 (below) and then Click "Save"!

| Irder Status    | Dedacing 2                                                                                                    |                                                                                                    |
|-----------------|----------------------------------------------------------------------------------------------------|----------------------------------------------------------------------------------------------------|
| ditional Fields | - Ordering                                                                                                    |                                                                                                    |
|                 | User Information                                                                                                    |                                                                                                    |
|                 | YOUR NAME                                                                                                    | YOUR PHONE FYT                                                                                                    |
|                 | Jim Ford                                                                                                    | 678-429-9089                                                                                                    |
|                 | YOUR FMAIL                                                                                                    | YOUR FAX                                                                                                    |
|                 | jimfordga@gmail.com                                                                                                    |                                                                                                    |
|                 | Package Information                                                                                                    |                                                                                                    |
|                 | SEND DOCS TO                                                                                                    | WHEN PACKAGE IS PICKED UP SEND EMAIL TO:                                                                                                    |
|                 | Web                                                                                                    | •                                                                                                    |
|                 | PACKAGE TYPE                                                                                                    |                                                                                                    |
|                 | Initial Disclosures                                                                                                    |                                                                                                    |
|                 |                                                                                                    | none eorgin                                                                                                    |
|                 | NOTES TO IDS OBJER PREVIEW WEBPUSH                                                                                                    | INCLUDED DOCUMENTS:  FULL PACKAGE  CHOOSE SPECIFIC                                                                                                    |
|                 | NOTES TO IDS OBDER PREVIEW WEBPUSH<br>3 Remove ch                                                                                                    | INCLUDED DOCUMENTS:   FULL PACKAGE  CHOOSE SPECIFIC                                                                                                    |
|                 | NOTES TO IDS ORDER PREVIEW WEBPUSH<br>3 NOTES TO IDS ORDER PREVIEW WEBPUSH<br>Remove ch                                                                                                    | INCLUDED DOCUMENTS:   FULL PACKAGE  CHOOSE SPECIFIC                                                                                                    |
|                 | NOTES TO IDS OBDER PREVIEW WEBPUSH<br>Commove characteristic and a second second | INCLUDED DOCUMENTS:  FULL PACKAGE  CHOOSE SPECIFIC INFORMATION - AUDIT IN GOOD STANDING                                                                                                    |
|                 | NOTES TO IDS OBDER PREVIEW WEBPUSH<br>3 NOTES TO IDS OBDER PREVIEW WEBPUSH<br>Remove chi<br>Audit Legend<br>S STOP - REQUIRES RESOLUTION BEFORE ORDERING<br>CRITICAL: RESOLUTION HIGHLY RECOMMENDED                                                                                                    | INCLUDED DOCUMENTS:  FULL PACKAGE  CHOOSE SPECIFIC INFORMATION - AUDIT IN GOOD STANDING COULD AUDIT IN GOOD STANDING                                                                                              |
|                 | NOTES TO IDS OBDER PREVIEW WEBPUSH<br>3 NOTES TO IDS OBDER PREVIEW WEBPUSH<br><b>Romovo ch</b><br><b>Audit Legend</b><br>S STOP - REQUIRES RESOLUTION BEFORE ORDERING<br>CRITICAL: RESOLUTION HIGHLY RECOMMENDED<br>WARNING: RESOLUTION SUGGESTED                                                                                                    | INCLUDED DOCUMENTS:  FULL PACKAGE  CHOOSE SPECIFIC INFORMATION - AUDIT IN GOOD STANDING CUESTION: RESOLUTION NOT REQUIRED CHECKBOX - CHECK REQUIRED BEFORE ORDERING                                               |
|                 | NOTES TO IDS OBDER PREVIEW WEBPUSH<br>3 NOTES TO IDS OBDER PREVIEW WEBPUSH<br>Remove ch<br>Audit Legend<br>S STOP - REQUIRES RESOLUTION BEFORE ORDERING<br>CRITICAL: RESOLUTION HIGHLY RECOMMENDED<br>WARNING: RESOLUTION SUGGESTED                                                                                                    | INCLUDED DOCUMENTS:  FULL PACKAGE  CHOOSE SPECIFIC INFORMATION - AUDIT IN GOOD STANDING CUESTION: RESOLUTION NOT REQUIRED CHECKBOX - CHECK REQUIRED BEFORE ORDERING RELOAD AUD                                    |
|                 | NOTES TO IDS OBDER PREVIEW WEBPUSH<br>3 NOTES TO IDS OBDER PREVIEW WEBPUSH<br>Remove ch<br>Audit Legend<br>STOP - REQUIRES RESOLUTION BEFORE ORDERING<br>CRITICAL: RESOLUTION HIGHLY RECOMMENDED<br>WARNING: RESOLUTION SUGGESTED<br>MUDITS – 5                                                                                                    | INCLUDED DOCUMENTS:  FULL PACKAGE  CHOOSE SPECIFIC INFORMATION - AUDIT IN GOOD STANDING CUESTION: RESOLUTION NOT REQUIRED CHECKBOX - CHECK REQUIRED BEFORE ORDERING RELOAD AUD COMPL                              |
|                 | NOTES TO IDS OBDER PREVIEW WEBPUSH<br>3 NOTES TO IDS OBDER PREVIEW WEBPUSH<br>Remove ch<br>Audit Legend<br>S STOP - REQUIRES RESOLUTION BEFORE ORDERING<br>CRITICAL: RESOLUTION HIGHLY RECOMMENDED<br>WARNING: RESOLUTION SUGGESTED<br>MUOITS5<br>CHECK THIS BOX PRIOR TO ORDERING TH                                                                                                    | INCLUDED DOCUMENTS:  FULL PACKAGE  CHOOSE SPECIFIC  INFORMATION - AUDIT IN GOOD STANDING  AUESTION: RESOLUTION NOT REQUIRED  CHECKBOX - CHECK REQUIRED BEFORE ORDERING  RELOAD AUD COMPLETE DISCLOSURES.  DETAILS |

\*Click on PDF link to open disclosures.

LO will receive email with link to sign disclosures or can access directly in UHMGo.

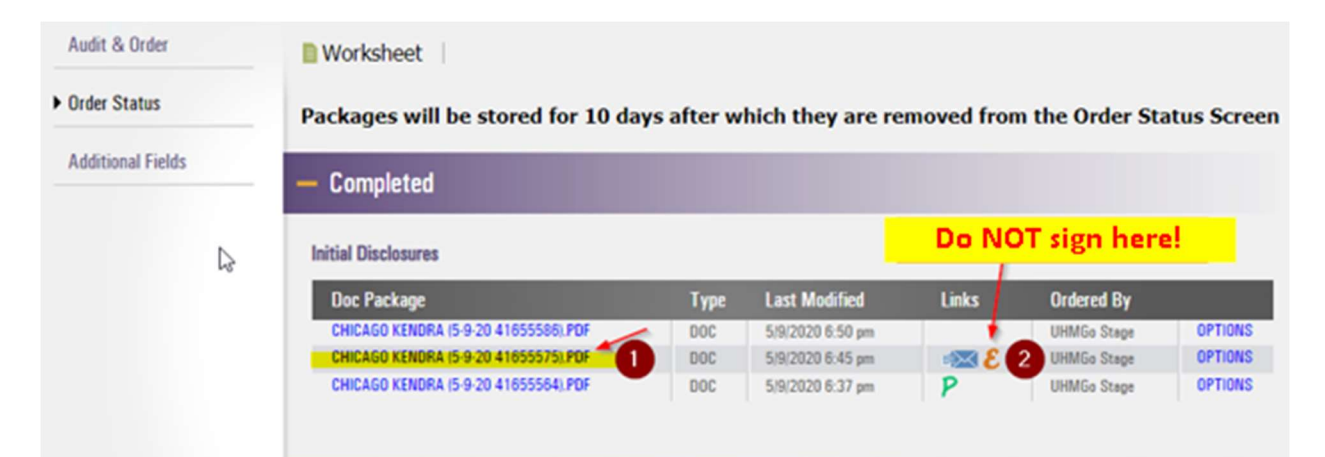

### \*Documents No Longer Indicate "Preview" (these are the real disclosures) You can use "bookmarks" to go right to LE.

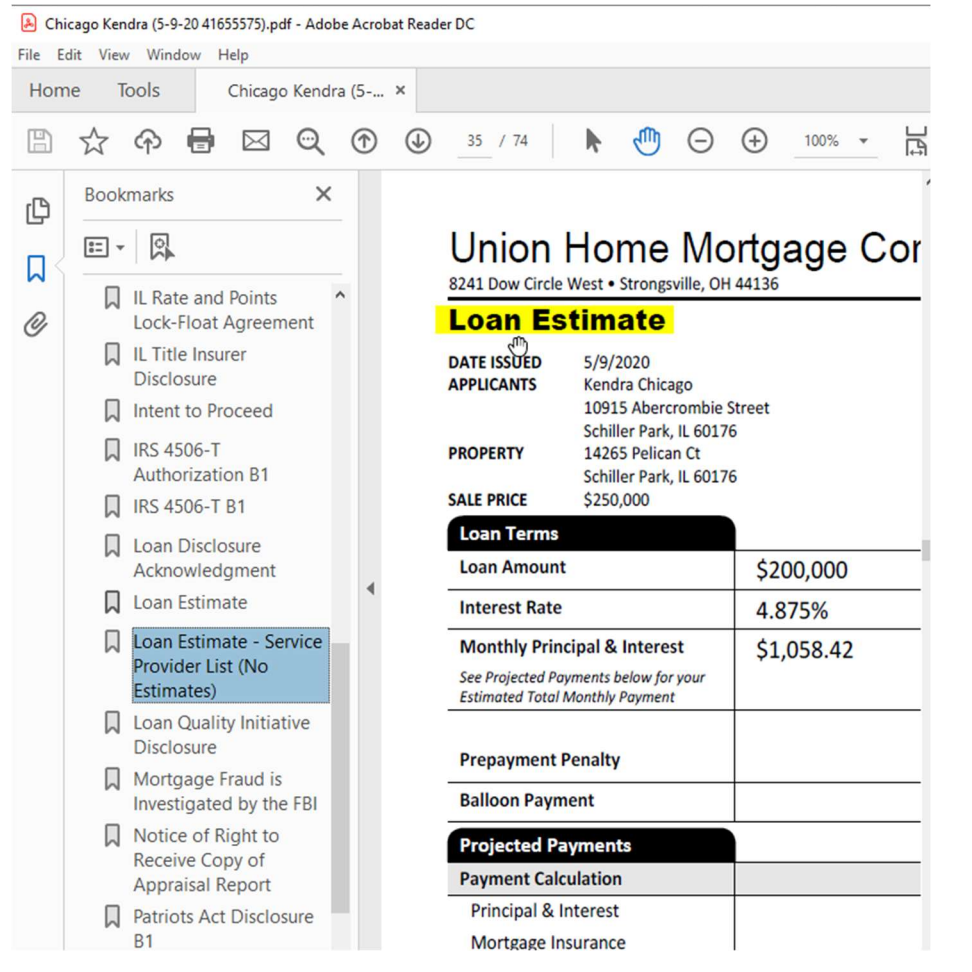

### \*Sign-into IDS (NOT UHMGo) with IDS User Name and Password.

You can also get link on the email that you receive to access sign-in screen. IMPORTANT: Whoever signs into IDS will have their signatures on disclosures (must be LO)!!!

## Loan Officer Authentication (Not the Lean Officer?)

| Please ent | er vour user na | ame and password:            |
|------------|-----------------|------------------------------|
| User Name  |                 |                              |
| Password   |                 |                              |
|            |                 | ***Use IDS Password***       |
| 1000       | CANCEL          | and the second second second |

#### Email you'll receive:

Initial Disclosures Sent: Kendra Chicago 🏓 🔤

notifications@idsdoc.com to me 👻

Dear Jim Ford,

The initial disclosures that were requested for Kendra Chicago have been electronically sent. If you would like to review these documents or sign the loan officer portion of the documents click on this link: https://esign.idsdoc.com/Esign.appx?/d=UHM-906A1ELOF and you will be directed to the sign-in page.

ē (

\*

6:45 PM (9 minutes ago) 🔥

LINK

Subsequent to this message you will receive notifications when the Borrower(s) complete the following steps.

1. Each borrower associated with the loan consents to receiving the documents electronically and views the documents

2. The borrower e-signs the package 3. All borrowers have e-consented, viewed and e-signed all applicable documents

Once you receive the final notification email you can login again (using the link above) to view, print, save or email the signed documents. If you have questions or need assistance with the disclosure signing process please contact our Customer Contact Center

Sincerely.

Union Home Mortgage

Customer Care Center Hours 9:00 a.m. - 5:00 p.m. M-F 855-803-9832 customercare@unionhomemortgage.com

#### Instructions

#### **Document Signing Instructions**

Select a document from the "Documents to Review/Sign" list.

Review all pages of the document and sign by clicking on the

SIGN HERE buttons and choosing

ptions where indicated.

Some documents require data fields to be completed. Enter the applicable information or N/A in all data fields on the form and click Save.

Documents labeled **SIGN** must be printed, physically signed and delivered to your loan officer (*not applicable on all packages*).

Some documents may not require a signature and will be marked signed after scrolling to the very bottom of the document and clicking the "Acknowledge current document" button.

Documents requiring signatures will be marked signed when the last available "Click to Sign" button has been selected for that document.

Do not show again

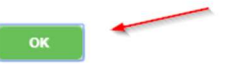

# \*Click on disclosure

# Documents to Review/Sign

|        |                                                      | 🖶 Print/Save Package | 🞽 Email Package | Upload Document |
|--------|------------------------------------------------------|----------------------|-----------------|-----------------|
| SIGNED | DOCUMENT NAME                                        |                      |                 |                 |
|        | 1003 Application 1                                   |                      |                 |                 |
|        | Anti-Steering Loan Options Disclosure                |                      |                 |                 |
|        | IL Loan Brokerage Agreement and Disclosure Statement |                      |                 |                 |
|        | IL Rate and Points Lock-Float Agreement              |                      |                 |                 |
|        | Patriots Act Disclosure B1                           |                      |                 |                 |

# \*Complete the eSign Process.

## You can click on "View next document to be signed" to sign all documents together.

| aula Test Comp                                                                                                    | any, NMLS# 12345                                                                                                    | Originator: Jim For                                                                                                    | d, NMLS# 12                                                                                                    | 3456                                                                                              |                                                                                           |                                                                                          |                                                                                                    |                                                                |                                                                                                    |
|----------------------------------------------------------------------------------------------------|----------------------------------------------------------------------------------------------------|----------------------------------------------------------------------------------------------------|----------------------------------------------------------------------------------------------------|---------------------------------------------------------------------------------------------------|-------------------------------------------------------------------------------------------|------------------------------------------------------------------------------------------|----------------------------------------------------------------------------------------------------|----------------------------------------------------------------|----------------------------------------------------------------------------------------------------|
|                                                                                                    | U                                                                                                    | NIFORM RES                                                                                                    | IDENTIA                                                                                                    |                                                                                                   |                                                                                           | ICATIO                                                                                   | N                                                                                                    |                                                                |                                                                                                    |
| This application<br>Borrower", as ap<br>than the "Borrow<br>person who has<br>because the spo<br>property is locate<br>the loan. | is designed to be co<br>oplicable. Co-Borrow<br>ver" (including the Bor<br>community property<br>use or other person h<br>ed in a community pro | pempleted by the applic<br>ver information must a<br>rrower's spouse) will b<br>rights pursuant to sta<br>has community proper<br>operty state, or the Bo | cant(s) with the<br>lso be provide<br>be used as a be<br>te law will not<br>ty rights pursu<br>rrower is relying                                                                                                    | ne Lender's a<br>ed (and the a<br>vasis for loan<br>be used as<br>vant to applic<br>ng on other p | assistance.<br>appropriate<br>qualificatio<br>a basis for<br>able law an<br>property loca | Applicants<br>box checke<br>n or to the i<br>loan qualifi<br>Id Borrower<br>ated in a co | s should complete t<br>d) when the inco<br>ncome or assets of<br>cation, but his or he<br>resides in a commu<br>mmunity property s | his for<br>me or<br>the Bo<br>er liabil<br>unity pr<br>tate as | m as "Borrower" or "Co-<br>assets of a person other<br>rrower's spouse or other<br>ities must be considered<br>operty state, the security<br>a basis for repayment of |
| If this is an appli                                                                                                    | cation for joint credit,                                                                                                    | Borrower and Co-Bor                                                                                                    | rower each ag                                                                                                    | gree that we                                                                                      | intend to ap                                                                              | oply for joint                                                                           | credit (sign below)                                                                                                    | :                                                              |                                                                                                    |
| Borrower                                                                                                    |                                                                                                    | Co-Borr                                                                                                    | ower                                                                                                    |                                                                                                   |                                                                                           |                                                                                          |                                                                                                    |                                                                |                                                                                                    |
|                                                                                                    | Ν                                                                                                    | I. TYPE                                                                                                    | OF MORT                                                                                                    | GAGE AND                                                                                          | TERMS                                                                                     | OF LOAN                                                                                  |                                                                                                    |                                                                |                                                                                                    |
| Mortgage Applie                                                                                                    | Artgage Applied for: VA X Conventional Other (explain):                                                                                         |                                                                                                    |                                                                                                    |                                                                                                   |                                                                                           |                                                                                          | ase Number                                                                                                    | Lene<br>614                                                    | der Case Number<br>779                                                                                                    |
| Amount<br><b>\$200,000.00</b>                                                                                                    | Interest Rate<br>4.875 %                                                                                                    | No. of Months<br>360                                                                                                    | Amortizatio                                                                                                    | n Type: 🛛 Fi                                                                                      | ixed Rate<br>PM                                                                           |                                                                                          | her (explain):<br>RM (type):                                                                                                    |                                                                |                                                                                                    |
|                                                                                                    |                                                                                                    | II. PROPER                                                                                                    | TY INFORM                                                                                                    | IATION AN                                                                                         | ID PURPO                                                                                  | OSE OF LO                                                                                | DAN                                                                                                    |                                                                |                                                                                                    |
| Subject Property<br>14265 Pelican C                                                                                              | Address (street, city<br>Ct, Schiller Park, IL                                                                                                  | , state & ZIP)<br>60176                                                                                                    |                                                                                                    |                                                                                                   |                                                                                           |                                                                                          |                                                                                                    |                                                                | No. of Units<br>1                                                                                                    |
| Legal Description<br>See attached le<br>See attached le                                                                          | n of Subject Property<br>gal description<br>gal description                                                                                     | (attach description if                                                                                                    | necessary)                                                                                                    |                                                                                                   |                                                                                           |                                                                                          |                                                                                                    |                                                                | Year Built<br>1965                                                                                                    |
| Purpose of Loan                                                                                                    | X Purchase □<br>□ Refinance □                                                                                                    | Construction<br>Construction-Perman                                                                                                    | Other of other of other of other of other of other other oth | (explain):                                                                                        | Pr<br>X                                                                                   | operty will b<br>Primary Re                                                              | e:<br>sidence 🗆 Secon                                                                                                    | dary R                                                         | esidence 🗆 Investment                                                                                                    |
| Complete this lin                                                                                                    | ne if construction or a                                                                                                    | construction-permane                                                                                                    | ent loan.                                                                                                    | 1                                                                                                 |                                                                                           |                                                                                          |                                                                                                    |                                                                |                                                                                                    |
| Year Lot Acquired                                                                                                    | Original Cost<br>\$                                                                                                    | Amount Existin<br>\$                                                                                                    | g Liens                                                                                                    | (a) Present<br>\$                                                                                 | Value of Lot                                                                              | (b) Co<br>\$                                                                             | ost of Improvements                                                                                                    | S S                                                            | otal (a+b)                                                                                                    |
| Complete this lin                                                                                                    | ne if this is a refinanc                                                                                                    | e loan.                                                                                                    | 1                                                                                                    |                                                                                                   |                                                                                           |                                                                                          |                                                                                                    |                                                                |                                                                                                    |
| Year Acquired                                                                                                    | Original Cost<br>\$                                                                                                    | Amount Existing Liens                                                                                                    | s Purpose                                                                                                    | of Refinance                                                                                      |                                                                                           |                                                                                          | Describe Improveme                                                                                                    | ents                                                           | made to be made                                                                                                    |
|                                                                                                    | -                                                                                                    | -                                                                                                    |                                                                                                    |                                                                                                   |                                                                                           |                                                                                          | Cost \$                                                                                                    |                                                                |                                                                                                    |
| Title will be held<br>Kendra Chicage                                                                                             | in what Name(s):<br>o                                                                                                    |                                                                                                    |                                                                                                    |                                                                                                   | Manner in<br>Single wo                                                                    | which Title<br>man                                                                       | will be held                                                                                                    | Estate                                                         | will be held in:<br>e Simple                                                                                                    |
| Source of Down<br>CheckingSaving                                                                                                 | Payment, Settlement<br>gs                                                                                                    | t Charges, and/or Sub                                                                                                    | ordinate Fina                                                                                                    | ncing (explai                                                                                     | n)                                                                                        |                                                                                          |                                                                                                    | L Le                                                           | aschold (show expiration date)                                                                                                    |
|                                                                                                    | Borrower                                                                                                    | in a the draw the draw and                                                                                                    | III. BORF                                                                                                    | ROWER IN                                                                                          | FORMATI                                                                                   | ON                                                                                       | Co                                                                                                    | -Borr                                                          | ower                                                                                                    |
|                                                                                                    |                                                                                                    |                                                                                                    |                                                                                                    |                                                                                                   |                                                                                           |                                                                                          |                                                                                                    |                                                                |                                                                                                    |

Signature Items Remaining 1

Currently signing as: Loan Officer Click-Sign Documents Remaining: 5 / 5 Ink Sign Documents Remaining: 0 / 0 \*You can print and save or click on Close.

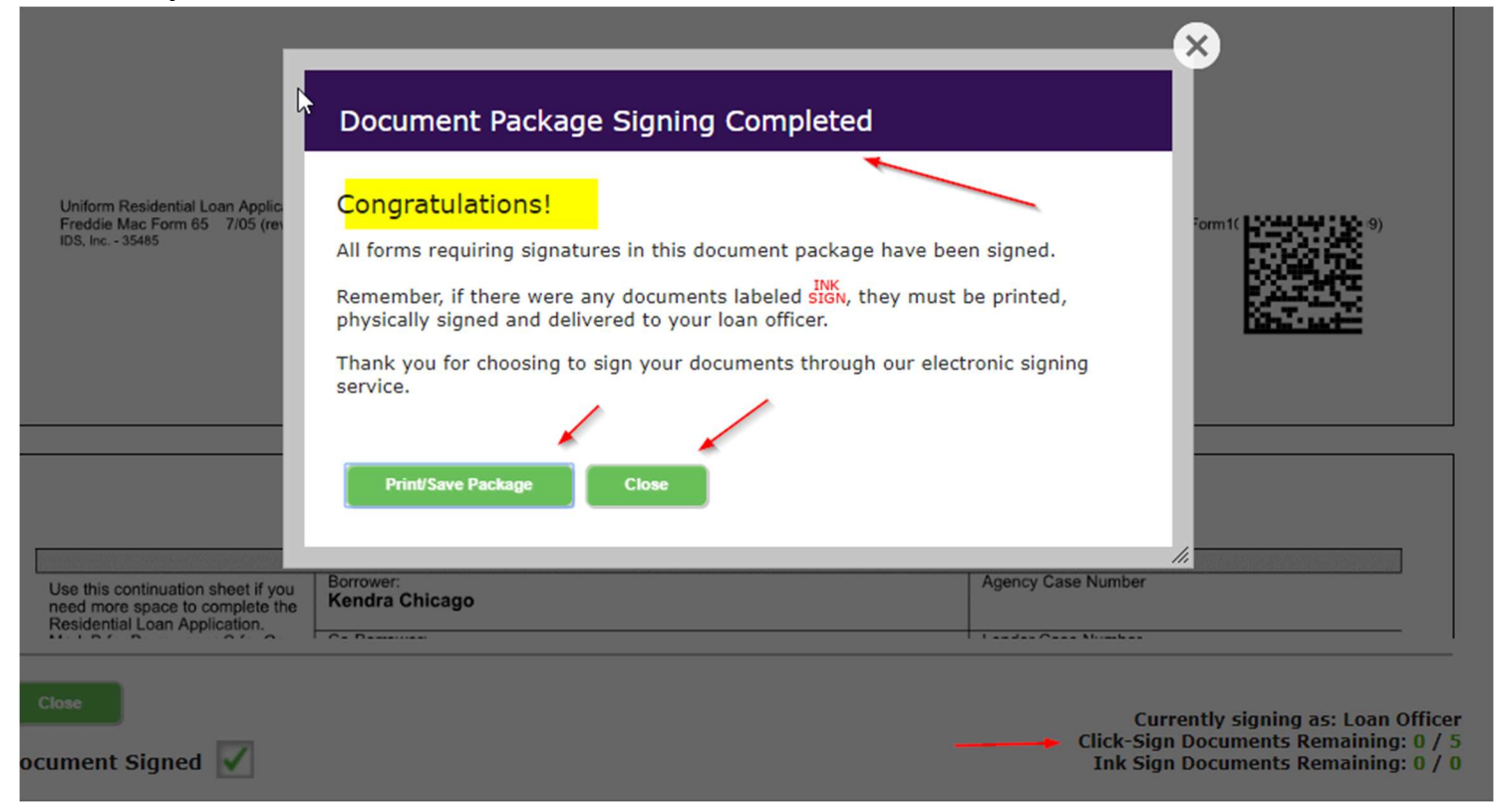

\*If borrower is with you, click on "Change Signer" at top of screen and select the borrowers name and then they can go through the eSign process. This is also where you can highlight URL and email to borrower (if they are not with you).

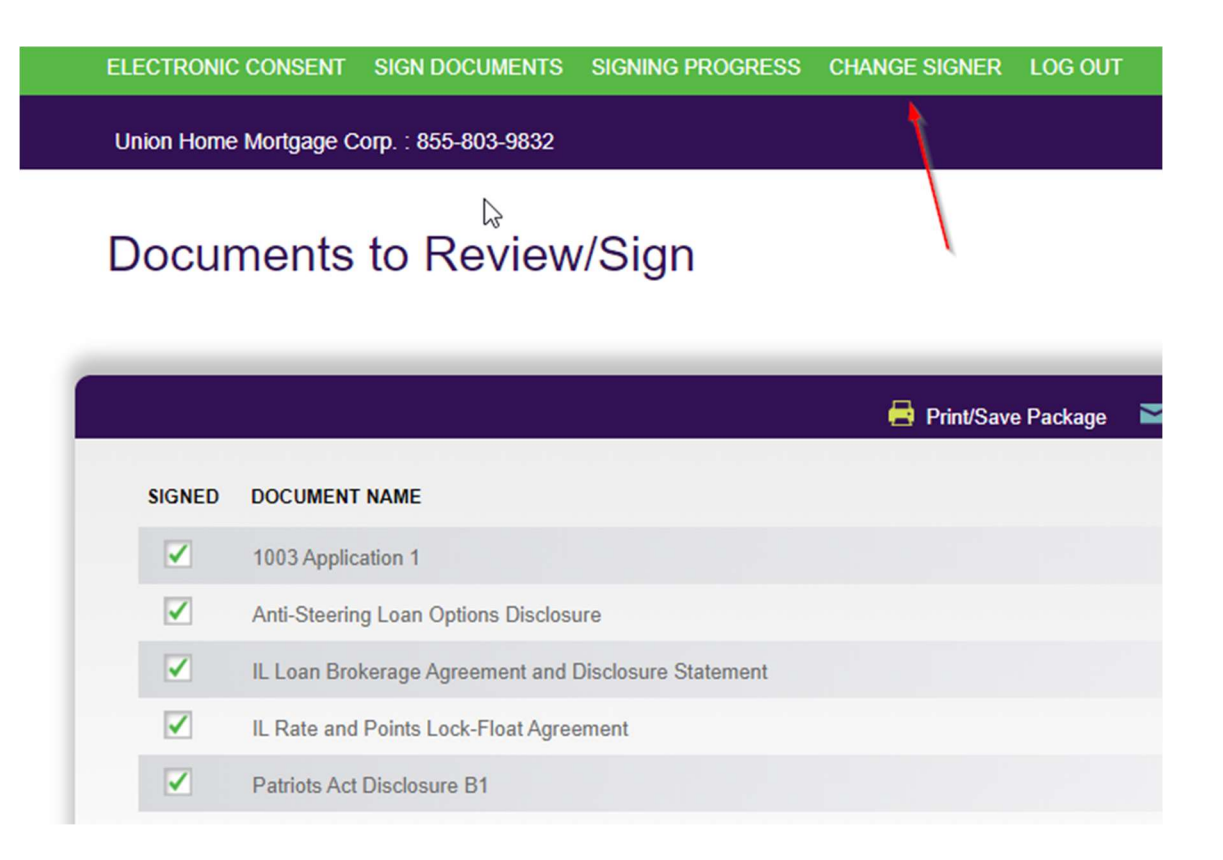

\*Choose "Borrower" if they are with you (i.e. they can sign immediately on your laptop).

# Select a Signer

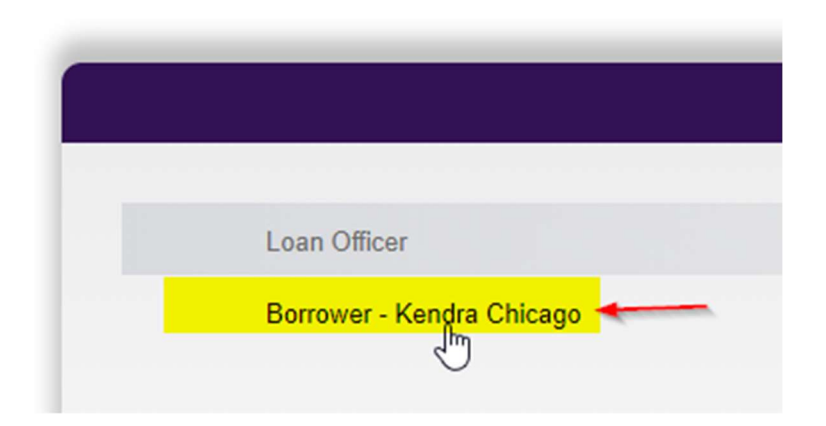

### \*After signing all Broker Required Disclosures... \*GO BACK INTO UHMGO TAB TO FINISH SUBMISSION PROCESS. Click on Disclosure Submission Tab on the right.

Loan #: 614779 Kendra Chicago

Loan Amount: \$200,000 Loan Purpose: Purchase Loan Type: Conventional Property Address: 14265 Pelican Ct Schiller Park IL Loan Program: WHL CON Fixed Rate

| Sedit 1003 | Credit / AUS | ● Fees / SSPL | Price/Lock Loan                        | Disclosure Submission |  |
|------------|--------------|---------------|----------------------------------------|-----------------------|--|
|            |              |               | Answer Question<br>Just a few more que | stions                |  |

### \*Click on "Complete Disclosure Submission"

**IMPORTANT**: This step submits your loan to UHM TPO.

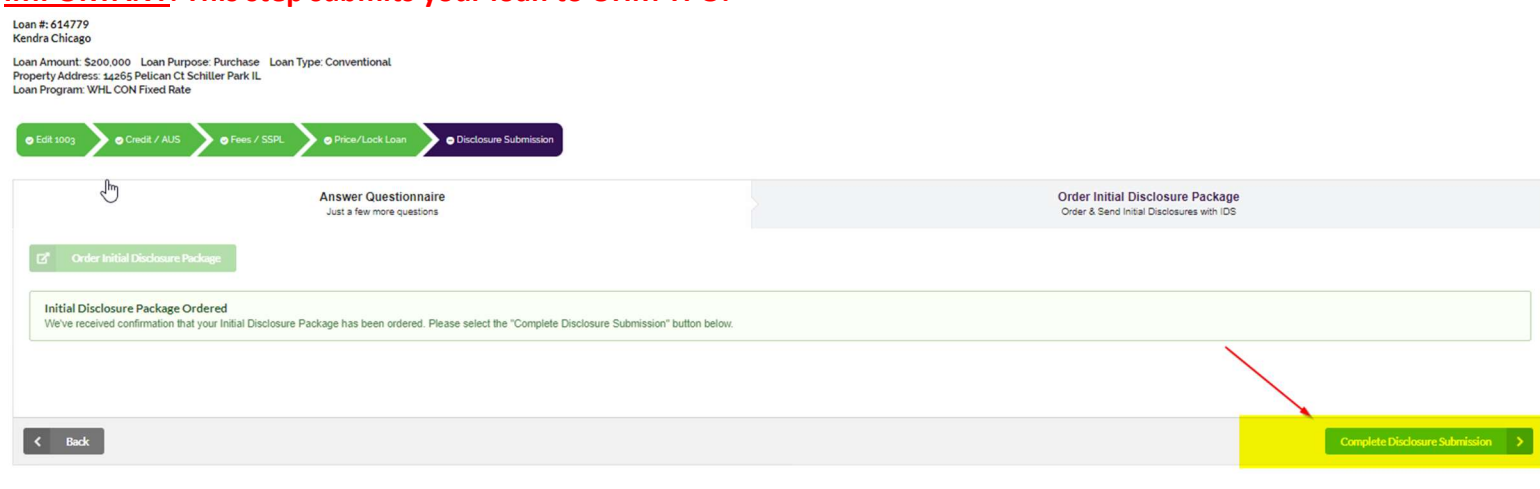

#### \*Loan will indicate Submitted and you will receive a confirmation email.

| Loan #: 614779<br>Kendra Chicago                                                                                                    | -                                                                                                    |                  |               |                      |                                                                                                    |                                                                                                    |         |
|----------------------------------------------------------------------------------------------------|----------------------------------------------------------------------------------------------------|------------------|---------------|----------------------|----------------------------------------------------------------------------------------------------|----------------------------------------------------------------------------------------------------|---------|
| Loan Amount: \$200,000 Loan Purpose: F<br>Property Address: 14265 Pelican Ct Schille<br>Loan Program: WHL CON Fixed Rate<br>Channel: Wholesale                                                                  | urchase Loan Type: Cor<br>r Park IL                                                                                                    | nventional       |               |                      |                                                                                                    |                                                                                                    |         |
| 05/09<br>Submitted D                                                                                                    | O<br>sclosure<br>Desk<br>Review                                                                                                    | Pre-UW<br>Review |               | Assigned<br>to<br>UW | Initial<br>UW<br>Complete                                                                                                    | Final<br>UW<br>Review                                                                                                    |         |
|                                                                                                    |                                                                                                    |                  | View 1003     | Lojan Details        | UW Package Loan Documents                                                                                                    | Open Conditions                                                                                                    | Price & |
|                                                                                                    |                                                                                                    |                  |               |                      |                                                                                                    |                                                                                                    |         |
| The following information was last updated                                                                                                    | on <b>05/09/2020</b> .<br>of your loan, please contac                                                                                                    | t vour accour    | nt executive. |                      |                                                                                                    |                                                                                                    |         |
| The following information was last updated<br>If you have any questions about the status o                                                                                                    | on <b>05/09/2020</b> .<br>If your loan, please contac                                                                                                    | ct your accour   | nt executive. |                      |                                                                                                    | Loan Information                                                                                                    |         |
| The following information was last updated<br>If you have any questions about the status of<br>Borrower                                                                                                    | on <b>05/09/2020</b> .<br>If your loan, please contac                                                                                                    | t your accour    | nt executive. |                      | Loan #                                                                                                    | Loan Information                                                                                                    |         |
| The following information was last updated<br>If you have any questions about the status o<br>Borrower<br>Property Address                                                                                      | on 05/09/2020.<br>of your loan, please contact<br>: Kendra Chicago<br>: 14265 Pelican Ct<br>Schiller Park II. 60176                                                                                                    | t your accour    | nt executive. |                      | Loan #:<br>MERS/MIN #:                                                                                                    | Loan Information<br>614779<br>10007450000690902                                                                                  | 0       |
| The following information was last updated<br>If you have any questions about the status of<br>Borrower<br>Property Address<br>Property County                                                                  | on 05/09/2020.<br>of your loan, please contact<br>: Kendra Chicago<br>: 14265 Pelican Ct<br>Schiller Park, IL 60176<br>: Cook                                                                                               | t your accour    | nt executive. |                      | Loan #.<br>MERS/MIN #.<br>FHA/VA Case #.                                                                                                   | Loan Information<br>614779<br>10007450000690902                                                                                  | 0       |
| The following information was last updated<br>If you have any questions about the status of<br>Borrower<br>Property Address<br>Property County<br>Loan Officer                                                  | on 05/09/2020.<br>of your loan, please contact<br>: Kendra Chicago<br>: 14265 Pelican Ct<br>Schiller Park, IL 60176<br>: Cook<br>: Jim Ford                                                                                 | t your accour    | nt executive. |                      | Loan #.<br>MERS/MIN #:<br>FHA/VA Case #:<br>Loan Purpose:<br>Decody Type                                                                   | Loan Information<br>614779<br>10007450000690902<br>Purchase                                                                      | 0       |
| The following information was last updated<br>If you have any questions about the status of<br>Borrower<br>Property Address<br>Property County<br>Loan Officer<br>Company                                       | on 05/09/2020.<br>of your loan, please contact<br>: Kendra Chicago<br>: 14265 Pelican Ct<br>Schiller Park, IL 60176<br>: Cook<br>: Jim Ford<br>: Paula Test Company                                                         | t your accour    | nt executive. |                      | Loan #:<br>MERS/MIN #:<br>FHA/VA Case #:<br>Loan Purpose:<br>Property Type<br>Occurance: Type                                              | Loan Information<br>614779<br>10007450000690902<br>Purchase<br>PUD                                                               | 0       |
| The following information was last updated<br>If you have any questions about the status of<br>Borrower<br>Property Address<br>Property County<br>Loan Officer<br>Company<br>Phone                              | on 05/09/2020.<br>of your loan, please contact<br>: Kendra Chicago<br>: 14265 Pelican Ct<br>Schiller Park, IL 60176<br>: Cook<br>: Jim Ford<br>: Paula Test Company<br>: (678) 429-9089                                     | t your accour    | nt executive. |                      | Loan #:<br>MERS/MIN #:<br>FHA/VA Case #:<br>Loan Purpose:<br>Property Type<br>Occupancy Type<br>Loan Status:                               | Loan Information<br>614779<br>10007450000690902<br>Purchase<br>PUD<br>PrimaryResidence                                           | 0       |
| The following information was last updated<br>If you have any questions about the status of<br>Borrower<br>Property Address<br>Property County<br>Loan Officer<br>Company<br>Phone<br>Broker Processor          | on 05/09/2020.<br>of your loan, please contact<br>: Kendra Chicago<br>: 14265 Pelican Ct<br>Schiller Park, IL 60176<br>: Cook<br>: Jim Ford<br>: Paula Test Company<br>: (678) 429-9089<br>: Jim Ford 🕿                     | t your accour    | nt executive. |                      | Loan #:<br>MERS/MIN #:<br>FHA/VA Case #:<br>Loan Purpose:<br>Property Type<br>Occupancy Type<br>Loan Status:<br>Loan Program:              | Loan Information<br>614779<br>10007450000690902<br>Purchase<br>PUD<br>PrimaryResidence<br>Submitted<br>WHL CON Fixed Rate        | 0       |
| The following information was last updated<br>If you have any questions about the status of<br>Borrower<br>Property Address<br>Property County<br>Loan Officer<br>Company<br>Phone<br>Broker Processor<br>Phone | on 05/09/2020.<br>of your loan, please contact<br>: Kendra Chicago<br>: 14265 Pelican Ct<br>Schiller Park, IL 60176<br>: Cook<br>: Jim Ford<br>: Paula Test Company<br>: (678) 429-9089<br>: Jim Ford 💌<br>: (678) 429-9089 | t your accour    | nt executive. |                      | Loan #.<br>MERS/MIN #.<br>FHAVA Case #:<br>Loan Purpose:<br>Property Type<br>Occupancy Type<br>Loan Status:<br>Loan Program:<br>Loan Term: | Loan Information<br>614779<br>10007450000690902<br>Purchase<br>PUD<br>PrimaryResidence<br>Submitted<br>WHL CON Fixed Rate<br>360 | 0       |

If you want to resend initial disclosures to borrower → go into Disclosure History tab in UHMGo and click on "Click Here to View/Print Save/E-Sign" => Sign into IDS and click on Change Signer at top of screen and click on Borrowers name and then copy URL (screen that asks for last 4 digits of their social and year born). Send that URL to borrower via email.

Training Video for resending disclosures to borrower: https://vimeo.com/687226850/7ef3f81dad

\*Disclosure History tab provides history and can also take you directly to disclosure (i.e. if borrower did not receive email or you want to check status). All initial disclosures come from IDS.

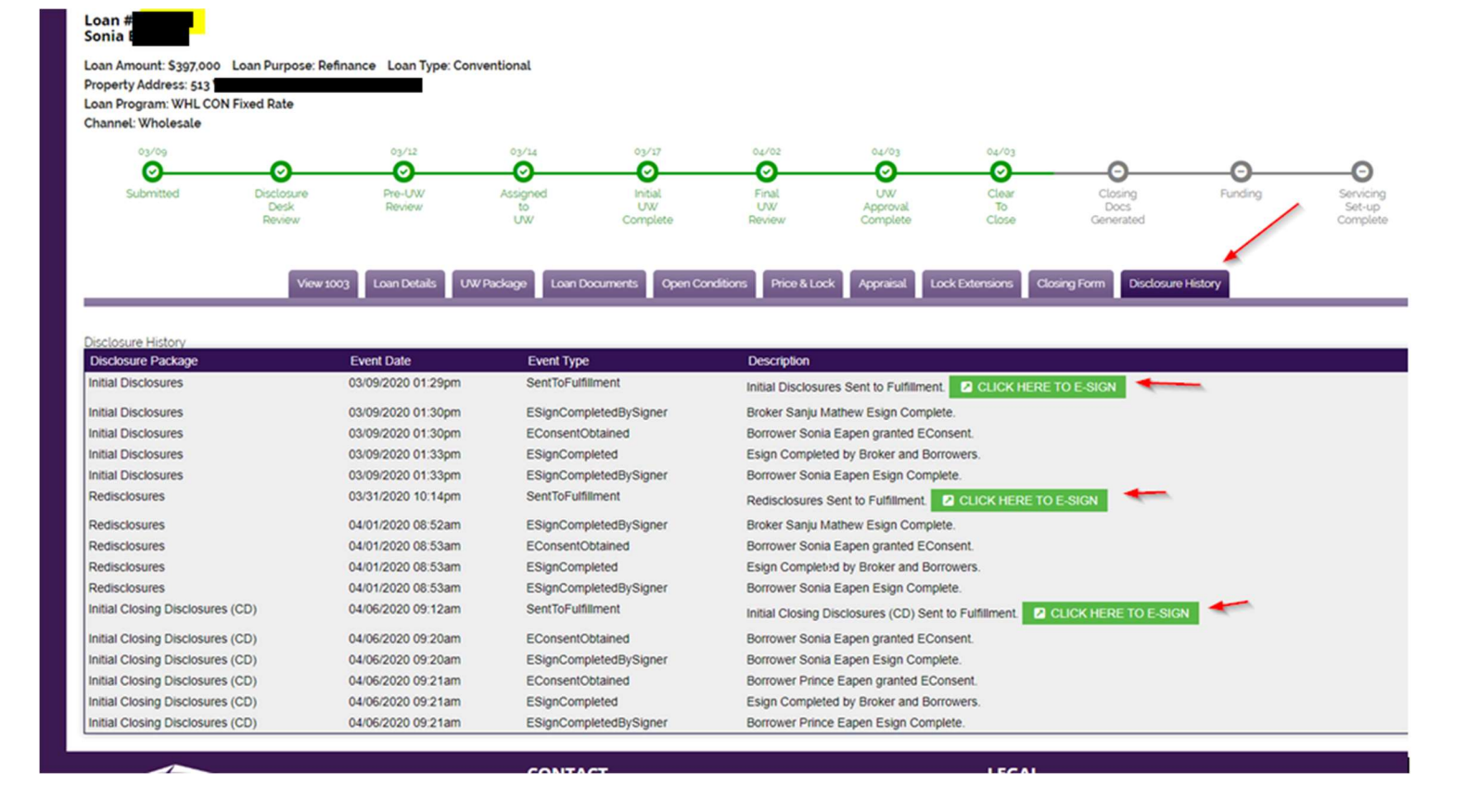

#### \*After the loan has been submitted, you can upload the UW credit package:

#### \*Upload credit docs in the UW Package tab: Loan #: 861309 John Test Loan Amount: \$300000 Loan Purpose: Purchase Loan Type: Conventional Property Address: 10655 Birch St Saint Augustine FL Loan Program: WHL CON Fixed Rate Channel: Wholesale 07/27 $\bigcirc$ Θ Θ Θ E e Submitted UW Pre-UW Assigned Initial Final Package Review UW UW Upload LINK Complete Review View 1003 Loan Details UW Package Loan Documents **Open Conditions** Price & Lock

| 2 |                                                                                          |          |                      |
|---|------------------------------------------------------------------------------------------|----------|----------------------|
| 2 | Package Documents                                                                        | Status   | 1. Check the doc     |
|   | Most Recent 30 Days Paystubs For All Borrowers (if applicable)                           | Required | 2. Click "Browse"    |
|   | W-2 or WVOE for all borrowers per AUS findings                                           | Required | 3. Click the 'Uplo   |
|   | Fully executed legible Purchase Agreement & all addendums (if applicable)                | Required | BROWSE Drag &        |
|   | AUS Findings Final Submitted to UHM                                                      | Required |                      |
|   | Short Sale Agreement (if applicable)                                                     | Optional | File types supported |
| _ | Original Termite, Well & Sentic, and/or other required inspections or Contingency Waiver | Ontional | Uploaded Document    |

### \*Once uploaded, Click on "Submit UW Package":

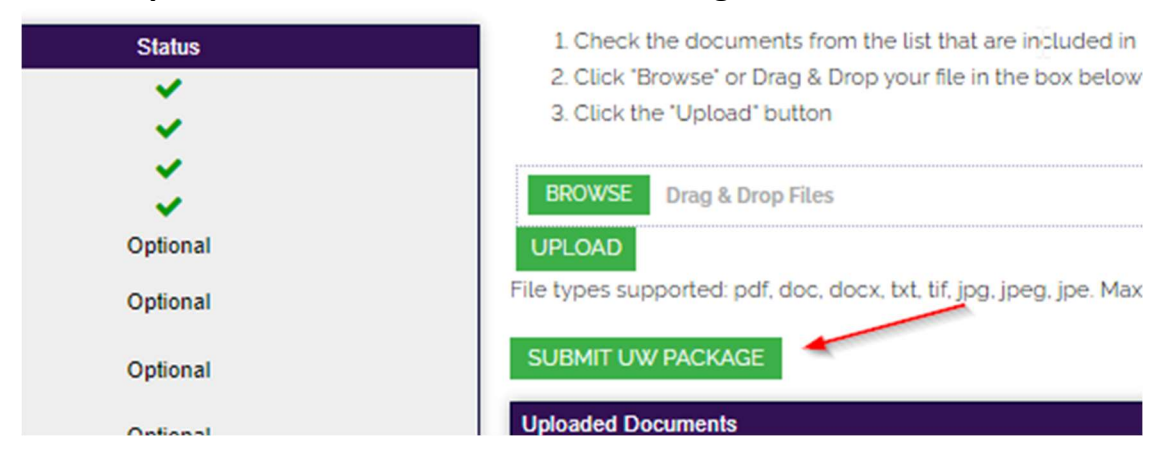

#### \*You'll see confirmation that UW Package has been submitted:

| View 1003 Loan Details                                                                                                    | UW Package Loan Documents Open Conditions |
|----------------------------------------------------------------------------------------------------|-------------------------------------------|
|                                                                                                    |                                           |
| bur OW Package has been submitted. Document uploads must now be done on the "Loan Docu                                                                                                    | ments tab.                                |
| 0                                                                                                    |                                           |
| Package Documents                                                                                                    | Status                                    |
| Package Documents<br>Most Recent 30 Days Paystubs For All Borrowers (if applicable)                                                                                                    | Status                                    |
| Package Documents<br>Most Recent 30 Days Paystubs For All Borrowers (if applicable)<br>W-2 or WVOE for all borrowers per AUS findings                                                                              | Status                                    |
| Package Documents<br>Most Recent 30 Days Paystubs For All Borrowers (if applicable)<br>W-2 or WVOE for all borrowers per AUS findings<br>Fully executed legible Purchase Agreement & all addendums (if applicable) | Status                                    |

#### UPLOADING CONDITIONS:

After loan is UW, a new green box (on the right) is where you can view and upload conditions.

|        |           |                 |                 |    | Unregis<br>3 | tered | UnSubmitted 208     |  |
|--------|-----------|-----------------|-----------------|----|--------------|-------|---------------------|--|
| REFRES | H FILTERS | EXPORT PIPELINE | ARCHIVE CHECKED |    |              |       |                     |  |
|        | Actions   |                 | Borrower        | •  | Loan #       | ¢     | Status              |  |
|        | 1 i 1 i   |                 | E Spender       | 56 | 2345         |       | Pre-Purchase Review |  |
|        |           | Conditions      |                 |    |              |       |                     |  |

#### \*Loan Status Screen: very important screen for loan information

The loan status screen gives you important information including a timeline of loan stages on top green timeline, UHM personnel working on your loan, expiration date, loan status, TRID dates and much more.

| Loan Status           |                                  |                                      |                  |                |        |            |                     |                    |                                                                 |            |              |          |            |                    |                  |
|-----------------------|----------------------------------|--------------------------------------|------------------|----------------|--------|------------|---------------------|--------------------|-----------------------------------------------------------------|------------|--------------|----------|------------|--------------------|------------------|
| 10/14                 | 10/14 10/16                      | 0                                    | 0                | 10/18          | 0      | 10/21      | 10/22               | 0                  | 0                                                               | 0          | 10/23        | 0        | Θ          | 0                  | 0                |
| Registered            | Started Submitted                | Disclosure                           | Pre-UW           | Assigned       | Final  | Conditions | Underwriting        | Suspended          | Clear                                                           | Clasing    | Pre-Purchase | Funded   | Funding    | Shipping           | Post             |
|                       |                                  | Review                               | Review           | UW             | Review | Review     | Approval            |                    | Close                                                           | Generated  | Review       |          |            |                    | Closing          |
| Loan #:562345         |                                  |                                      |                  |                |        |            |                     |                    |                                                                 |            |              |          |            |                    |                  |
| The following informa | ation was last updated on .      |                                      |                  |                |        |            |                     |                    |                                                                 |            |              |          |            |                    |                  |
| ir you have any quest | tions about the status of your i | oan, please contact you              | r account execut | IVE.           |        |            |                     |                    |                                                                 |            |              |          |            |                    |                  |
|                       |                                  |                                      |                  |                |        |            |                     | Loan Infe          | ormation                                                        |            |              |          |            |                    |                  |
|                       |                                  |                                      |                  |                |        |            |                     |                    |                                                                 |            |              |          |            |                    |                  |
|                       | Borrower:                        | Elizabeth Spender                    |                  |                |        |            | L                   | .oan #: 562345     |                                                                 |            |              |          |            | Loan Amount:       | \$152,000        |
|                       | Property Address:                | 1234 Country Rd<br>Wooster, OH 44691 |                  |                |        |            | Loan Pu             | rpose: Refinance   |                                                                 |            |              |          |            | Appraised Value:   | \$250,000        |
|                       | Property County:                 | Ashland                              |                  |                |        |            | Propert             | y Type Detached    | sidanaa                                                         |            |              |          |            | DTI:               | 9.988/20.810     |
|                       | Loan Officer:                    | Maureen Dostal                       |                  |                |        |            | Uccupand            | Status: Pre-Purcha | sidence                                                         |            |              |          |            | FICU:              | 10/23/19         |
|                       | Company:                         | Paula Test Company                   |                  |                |        |            | Loan Pre            | oram: WHL MELC     | D                                                               |            |              | -        |            | Lock Expiration    | 11/07/19         |
|                       | Phone:                           | (440) 420-4887                       |                  |                |        |            | Loan                | Term: 360          |                                                                 |            |              |          |            | Lock Rate:         | 4.250%           |
|                       | Broker Processor:                | Maureen Dostal                       |                  |                |        |            | Monthly P&I Pa      | yment: \$747.75    |                                                                 |            |              |          |            | Compensation:      | Borrower Paid    |
|                       | Phone:                           | (440) 420-4887                       |                  |                |        | To         | tal Monthly Payment | (PITI): \$972.75   |                                                                 |            |              |          |            | Lock Price:        | 100.000          |
|                       | Disclosure Desk Coordinator:     | Marina Svilar 🖬                      |                  |                |        |            |                     |                    |                                                                 |            |              |          |            |                    |                  |
|                       | Phone:                           | 440-297-2457                         | -                |                |        |            |                     |                    |                                                                 |            |              |          |            |                    |                  |
|                       | Broker Coordinator:              | Marina Svilar                        |                  | 45             |        |            |                     |                    |                                                                 |            |              |          |            |                    |                  |
|                       | Phone:                           | 440-297-2457                         |                  | -              |        |            |                     |                    |                                                                 |            |              |          |            |                    |                  |
|                       | Phone:                           | A40-234-4300                         | Underwriter      |                |        |            |                     |                    |                                                                 |            |              |          |            |                    |                  |
|                       | Closer                           | Marina Svilar                        |                  |                |        |            |                     |                    |                                                                 |            |              |          |            |                    |                  |
|                       | Phone:                           | 440-297-2457                         |                  |                |        |            |                     |                    |                                                                 |            |              |          |            |                    |                  |
|                       |                                  |                                      | Gross N          | Ionthly Income |        |            |                     |                    |                                                                 |            |              |          | Details of | Transaction        |                  |
|                       |                                  | Borrower                             |                  | Co-Borrower    |        |            | Total               |                    | a. Purchase Price                                               |            |              | 198801   |            | j. Subordinate fin | nancing          |
| Base                  |                                  | 10,000.00                            |                  |                |        |            | 10,000.00           |                    | b. Alterations                                                  |            |              | 0.00     |            | k. CC paid by set  | ller             |
| Overtime              |                                  |                                      |                  |                |        |            |                     |                    | c. Land                                                         |            |              | 0.00     |            | CashDepositOnS     | SalesContract    |
| Bonuses               |                                  | 1,500.00                             |                  |                |        |            | 1,500.00            |                    | d. Refinance                                                    |            |              | 145,000  | .00        | SellerCredit       |                  |
| Commissions           |                                  |                                      |                  |                |        |            |                     |                    | e. Estimated prepa                                              | aid items  |              | 1,700.00 | )          | CC anid by Brok    | or Londor Oth    |
| Div. / Interest       |                                  |                                      |                  |                |        |            |                     |                    | <ol> <li>Estimated closing</li> <li>DMI MID Evention</li> </ol> | g costs    |              | 4,095.00 | ,          | m Loan Amount      | er, Lender, Uth. |
| Other                 |                                  |                                      |                  |                |        |            |                     |                    | b Discount (if Born                                             | ny ree     |              |          |            | n. PMI, MIP Fina   | inced            |
| Other                 |                                  | 2,000,00                             |                  |                |        |            | 2 000.00            |                    | i. Total Costs ( a t                                            | hrough h ) |              | 348,198  | 00         | o. Loan Amount     | (m+n)            |
|                       |                                  | _,                                   |                  |                |        |            |                     |                    |                                                                 |            |              | 0.0,100  |            |                    |                  |

# Smart Buttons in Pipeline View: **My Pipeline** START A NEW LOAN REGISTRATION Unregistere REFRESH FILTERS EXPORT PIPELINE ARCHIVE CHECKED lock request Actions ۸ Borrower

Loan # dıt 2 K Chicago . 614779 63 Docs

\*Once the loan has reached CTC (and the initial CD has gone out) - Complete the Closing Form Tab at least 2 days prior to closing.

4

| View 1003 | Loan Details | Loan Documents | 0 Open Conditions | Price & Lock | Appraisal | Lock Extensions | Submit Closed Loan Package | 0 Closing Form |  |
|-----------|--------------|----------------|-------------------|--------------|-----------|-----------------|----------------------------|----------------|--|
|           |              |                |                   |              |           |                 |                            |                |  |

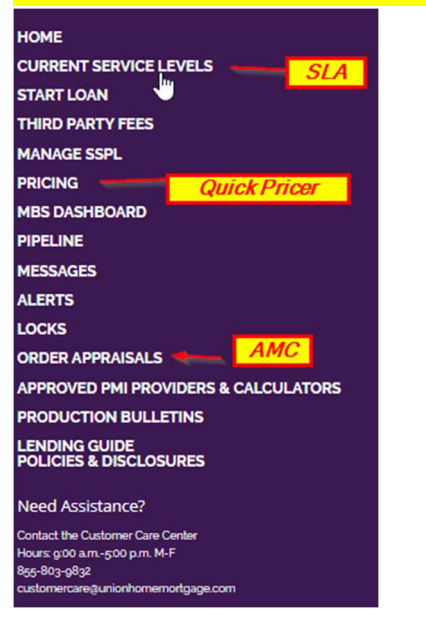

#### \*You can view Current Service Levels and access our QuickPricer on the left tool bar:

\*For Manual UW:

# Change to "Manual Underwriting"

| AUS Type:              | Desktop Underwriter (DU) - |       |         |       |      |
|------------------------|----------------------------|-------|---------|-------|------|
| Credit Penorting       | Desktop Underwriter (DU)   |       |         |       |      |
| Agency:                | Loan Prospector (LP)       | 8)    | _       |       | ~    |
| Account Username / ID: | Manual Underwriting        | 1     |         |       |      |
| Account Password:      | ()                         |       |         |       |      |
| Re-Issue Credit?       | Yes 🗸                      |       |         |       |      |
|                        | Credit Report Case ID      |       | Is Join | t Cre | edit |
| Jonathan Cox *         |                            |       |         | No    | ~    |
| Maryn Cox *            |                            |       |         | No    | ~    |
|                        | SUBMIT TO DESKTO           | OP UN | NDERWA  | RITE  | R    |

# THANK YOU FOR YOUR BUSINESS AND PARTNERSHIP!